# SYSMAC CX-One FA Integrated Tool Package CXONE-AL C-V4/AL D-V4 CXONE-LT C-V4

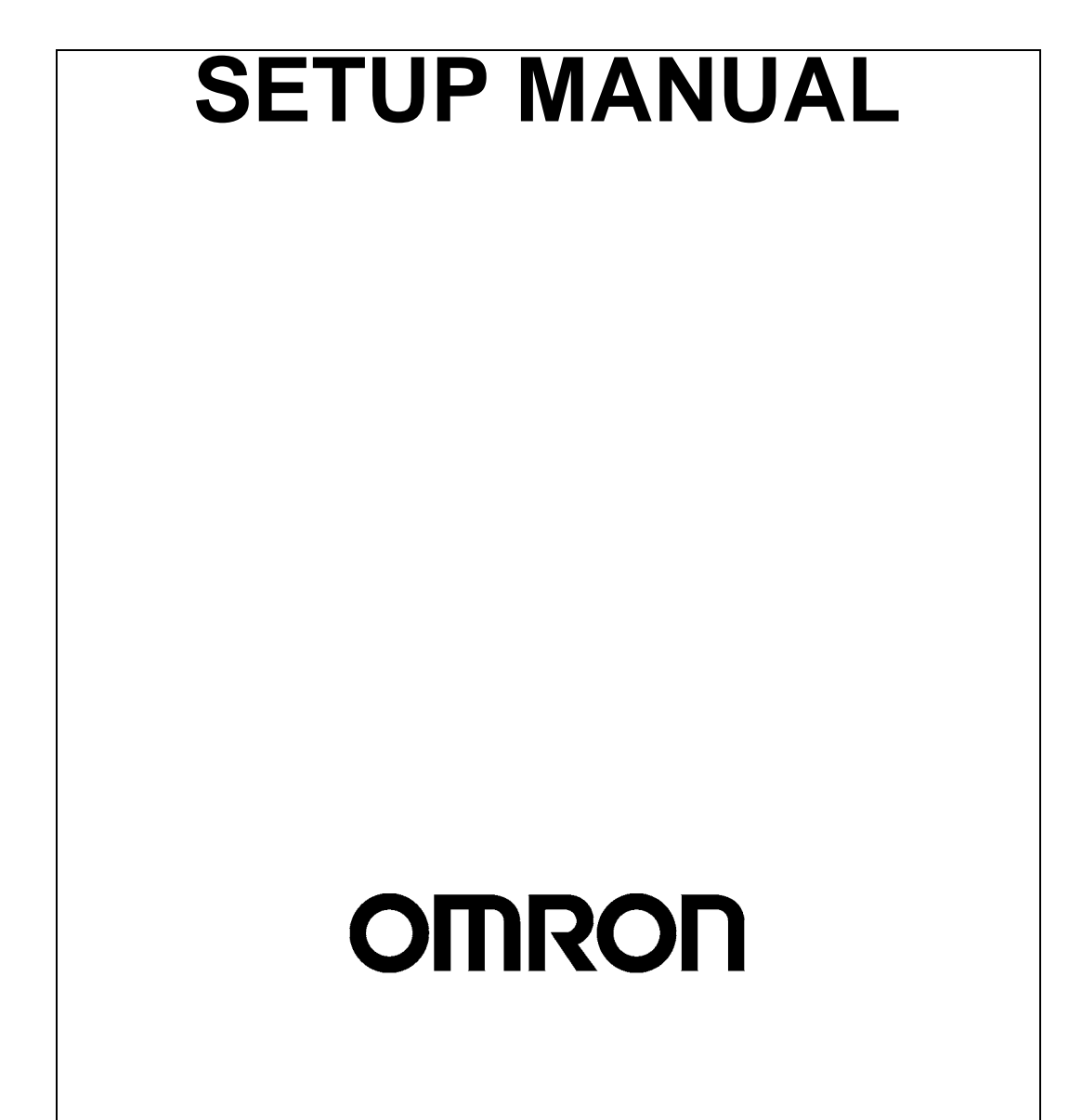

#### © OMRON, 2008

All rights reserved. No part of this publication may be reproduced, stored in a retrieval system, or transmitted, in any form, or by any means, mechanical, electronic, photocopying, recording, or otherwise, without the prior written permission of OMRON.

No patent liability is assumed with respect to the use of the information contained herein. Moreover, because OMRON is constantly striving to improve its high-quality products, the information contained in this manual is subject to change without notice. Every precaution has been taken in the preparation of this manual. Nevertheless, OMRON assumes no responsibility for errors or omissions. Neither is any liability assumed for damages resulting from the use of the information contained in this publication.

#### Trademarks –

- COMBICON is a registered trademark of PHOENIX CONTACT.
- ODVA, CIP, CompoNet, DeviceNet, and EtherNet/IP are trademarks of ODVA.
- Windows, Windows XP, Windows Vista, Windows 7, and Windows 8 are registered trademarks of Microsoft Corporation in the USA and other countries.

Other company names and product names in this document are the trademarks or registered trademarks of their respective companies.

# SYSMAC CX-One FA Integrated Tool Package CXONE-AL C-V4/AL D-V4 CXONE-LT C-V4

# **Setup Manual**

Revised October 2013

# Notice:

OMRON products are manufactured for use according to proper procedures by a qualified operator and only for the purposes described in this manual.

The following conventions are used to indicate and classify precautions in this manual. Always heed the information provided with them. Failure to heed precautions can result in injury to people or damage to property.

- **DANGER** Indicates an imminently hazardous situation which, if not avoided, will result in death or serious injury. Additionally, there may be severe property damage.
- **WARNING** Indicates a potentially hazardous situation which, if not avoided, could result in death or serious injury. Additionally, there may be severe property damage.
- **Caution** Indicates a potentially hazardous situation which, if not avoided, may result in minor or moderate injury, or property damage.

# **OMRON Product References**

All OMRON products are capitalized in this manual. The word "Unit" is also capitalized when it refers to an OMRON product, regardless of whether or not it appears in the proper name of the product.

The abbreviation "Ch," which appears in some displays and on some OMRON products, often means "word" and is abbreviated "Wd" in documentation in this sense.

The abbreviation "PLC" means Programmable Controller. "PC" is used, however, in some Programming Device displays to mean Programmable Controller.

# Visual Aids

The following headings appear in the left column of the manual to help you locate different types of information.

- **Note** Indicates information of particular interest for efficient and convenient operation of the product.
- *1,2,3...* 1. Indicates lists of one sort or another, such as procedures, checklists, etc.

# **TABLE OF CONTENTS**

| PRF  | ECAUTIONS                               | xiii |
|------|-----------------------------------------|------|
| 1    | Intended Audience                       | xiv  |
| 2    | Safety Precautions                      | xiv  |
| SEC  | CTION 1                                 |      |
| Ove  | rview                                   | 1    |
| 1-1  | Overview of CX-One                      | 2    |
| 1-2  | Confirmation of CX-One Package Contents | 3    |
| 1-3  | Support Software in CX-One.             | 6    |
| 1-4  | System Requirements                     | 9    |
| SEC  | CTION 2                                 |      |
| Inst | allation and Uninstallation             | 13   |
| 2-1  | Installing the CX-One                   | 14   |
| 2-2  | CX-One Maintenance                      | 28   |
| SEC  | CTION 3                                 |      |
| Арр  | lication Upgrades Using Auto Updates    | 37   |
| 3-1  | Outline                                 | 38   |
| 3-2  | Using Auto Update                       | 38   |
| 3-3  | Periodic Notification of Auto Updates   | 43   |
| Арр  | endix                                   |      |
| A    | CX-One Lite                             | 47   |
|      |                                         |      |
| Revi | ision History                           | 49   |

# **TABLE OF CONTENTS**

# About this Manual:

This manual describes the installation and operation of the CX-One FA Integrated Tool Package and includes the sections described below.

Please read this manual carefully and be sure you understand the information provided before attempting to install or operate the CX-One. Be sure to read the precautions provided in the following section.

*Precautions* provides general precautions for using the CX-One.

**Section 1** provides an overview of the CX-One FA Integrated Tool Package, its contents, and system requirements.

Section 2 describes how to install and uninstall the software provided in the CX-One.

Section 3 describes the CX-One Auto Update.

WARNING Failure to read and understand the information provided in this manual may result in personal injury or death, damage to the product, or product failure. Please read each section in its entirety and be sure you understand the information provided in the section and related sections before attempting any of the procedures or operations given.

# **Terms and Conditions Agreement**

Please read and understand this catalog before purchasing the products. Please consult your OMRON representative if you have any questions or comments.

| • WARRANTY                   | <ul> <li>The warranty period for the Software is one year from the date of purchase, unless otherwise specifically agreed.</li> <li>If the User discovers defect of the Software (substantial non-conformity with the manual), and return it to OMRON within the above warranty period, OMRON will replace the Software without charge by offering media or download from OMRON's website. And if the User discovers defect of media which is attributable to OMRON and return it to OMRON within the above warranty period, OMRON is unable to replace defective media or correct the Software, the liability of OMRON and the User's remedy shall be limited to the refund of the license fee paid to OMRON for the Software.</li> </ul>                                      |
|------------------------------|----------------------------------------------------------------------------------------------------|
| • LIMITATION OF<br>LIABILITY | <ul> <li>THE ABOVE WARRANTY SHALL CONSTITUTE THE USER'S SOLE<br/>AND EXCLUSIVE REMEDIES AGAINST OMRON AND THERE ARE NO<br/>OTHER WARRANTIES, EXPRESSED OR IMPLIED, INCLUDING BUT<br/>NOT LIMITED TO, WARRANTY OF MERCHANTABILITY OR FITNESS<br/>FOR PARTICULAR PURPOSE. IN NO EVENT, OMRON WILL BE<br/>LIABLE FOR ANY LOST PROFITS OR OTHER INDIRECT,<br/>INCIDENTAL, SPECIAL OR CONSEQUENTIAL DAMAGES ARISING<br/>OUT OF USE OF THE SOFTWARE.</li> <li>OMRON SHALL HAVE NO LIABILITY FOR DEFECT OF THE<br/>SOFTWARE BASED ON MODIFICATION OR ALTERNATION TO THE<br/>SOFTWARE BY THE USER OR ANY THIRD PARTY.</li> <li>OMRON SHALL HAVE NO LIABILITY FOR SOFTWARE DEVELOPED<br/>BY THE USER OR ANY THIRD PARTY BASED ON THE SOFTWARE<br/>OR ANY CONSEQUENCE THEREOF.</li> </ul> |
| APPLICABLE<br>CONDITIONS     | USER SHALL NOT USE THE SOFTWARE FOR THE PURPOSE THAT IS NOT PROVIDED IN THE ATTACHED USER MANUAL.                                                                                                    |
| CHANGE IN<br>SPECIFICATION   | The software specifications and accessories may be changed at any time based on improvements and other reasons.                                                                                                    |
| • EXTENT OF SERVICE          | The license fee of the Software does not include service costs, such as dispatching technical staff.                                                                                                    |
| • ERRORS AND                 | The information in this manual has been carefully checked and is believed to                                                                                                    |

ERRORS AND OMISSIONS The information in this manual has been carefully checked and is believed to be accurate; however, no responsibility is assumed for clerical, typographical, or proofreading errors, or omissions.

# PRECAUTIONS

This section provides general precautions for using the CX-One FA Integrated Tool Package.

The information contained in this section is important for the safe and reliable application of the CX-One FA Integrated Tool Package. You must read this section and understand the information contained before attempting to set up or operate the CX-One FA Integrated Tool Package.

| 1 | Intended Audience  | xiv |
|---|--------------------|-----|
| 2 | Safety Precautions | xiv |

# 1 Intended Audience

This manual is intended for the following personnel, who must also have knowledge of electrical systems (an electrical engineer or the equivalent).

1

- Personnel in charge of installing FA systems.
- Personnel in charge of designing FA systems.
- Personnel in charge of managing FA systems and facilities.

## 2 Safety Precautions

- ▲ Caution When performing any of the following operations, always check the network address and node address of the other node (PLC) and the node address and unit number of the mounted Unit (PLC CPU Bus Unit or Special I/O Unit) or the node address of the Component (DeviceNet Master/Slave or Compo-Way/F Slave), and be sure that these operations can be performed safely for the current status of the node (Unit or Component):
  - Transferring parameter or program data to the other node
  - Changing the operating mode of the other node

Unexpected operation may result if parameter or program data is transferred to the wrong node (DeviceNet Master/Slave or CompoWay/F Slave), the operating mode of the wrong node is changed, or the other node is not in a suitable status to receive the program or parameter data or the operating mode change.

- **Caution** Particularly when changing the target PLC to any PLC other than the relay PLC, check the node address and node number of the target PLC carefully before executing the change.) Unexpected operation and injury may result if the wrong PLC is set as the target PLC.
  - · Changing the operating mode
  - Transferring or verifying user-set data link tables
  - Transferring or verifying routing tables
  - Performing I/O table operations (including transferring CPU Bus Unit or Special I/O Unit parameters)
  - **Note** Operations performed from the CX-Integrator are performed for the target PLC, which is not necessarily the same as the relay PLC.
- ⚠ Caution When transferring parameters that have been created or edited on the computer to actual Units (PLC CPU Bus Units or PLC Special I/O Units) or to actual components (DeviceNet Masters/Slaves or CompoWay/F Slaves), or when resetting Units mounted on other PLC nodes or components (DeviceNet Masters/Slaves or CompoWay/F Slaves) connected via communications with other PLC nodes, always check the identifying numbers of the actual Units or Components (i.e., the unit numbers and unit addresses or node addresses) before executing the transfer or reset. Unexpected operation and injury may result if parameters are transferred to the wrong Unit or components, or the wrong Unit or component is reset.

xiv

Observe the following precautions when using the CX-One.

- When saving or opening a project file, always confirm the location of the folder and the file name before executing the save or open. The CX-One automatically switches the folder when saving and opening.
- Before changing the operating mode, always confirm that doing so will not adversely affect system operation.
- Always check the operation of programs and parameters sufficiently before using them for actual system operation.
- Confirm that resetting CPU Bus Units, Special I/O Units, and DeviceNet Master/Slave Units will not adversely affect system operation before resetting these Units.

# SECTION 1 Overview

This section provides an overview of the CX-One FA Integrated Tool Package, its contents, and system requirements.

| 1-1 | Overvie | ew of CX-One                                                | 2  |
|-----|---------|-------------------------------------------------------------|----|
|     | 1-1-1   | The CX-One FA Integrated Tool Package                       | 2  |
|     | 1-1-2   | CX-One Features                                             | 2  |
| 1-2 | Confirm | nation of CX-One Package Contents                           | 3  |
|     | 1-2-1   | Confirmation of CX-One Package Contents                     | 3  |
|     | 1-2-2   | User Registration                                           | 5  |
| 1-3 | Support | t Software in CX-One                                        | 6  |
|     | 1-3-1   | Support Software in CX-One and Reference Manuals            | 6  |
|     | 1-3-2   | Starting Support Software in CX-One                         | 8  |
| 1-4 | System  | Requirements                                                | 9  |
|     | 1-4-1   | System Requirements                                         | 9  |
|     | 1-4-2   | Hard Disk Space Requirements for Support Software in CX-One | 11 |

# 1-1 Overview of CX-One

### 1-1-1 The CX-One FA Integrated Tool Package

The CX-One FA Integrated Tool Package integrates all of the Support Software for OMRON PLCs and Components. Although previously it was necessary to purchase, install, run, and connect online to the PLC separately for the Support Software for each Unit, the CX-One now provides an integrated development environment based on the CPS (Component and Network Profile Sheet) for each OMRON Unit or Component. If the CX-One is installed in a single computer, an integrated operating environment can be used all the way from setting OMRON PLC Units through system startup and monitoring to greatly increase system setup efficiency.

### 1-1-2 CX-One Features

Integrated Software Management for OMRON PLCs and Components

Support Software for CPU Bus Units and Special I/O Units can be started from the I/O tables.

Component and Network Profile Sheets (CPS)

- One computer with the CX-One installed provides the Support Software required to handle any OMRON product.
- All of the Support Software can be installed with a single license.
- Files saved from the various Support Software can be centrally managed in one location.

When Support Software is started from the I/O tables (i.e., the Unit Configuration Table registered in the PLC), PLC and Unit settings can be inherited so that they do not have to be re-entered every time Support Software is started.

- CPU Bus Units and Special I/O Units can be set without concern for memory addresses and without relying on operation manuals. Parameter names, selections, and setting ranges are automatically displayed.
- Online, settings for virtual Units on the computer can be compared to the settings in the actual Units, with any differences displayed in orange in the comparison results.
- The Unit configuration in I/O tables is displayed using Unit model numbers.
- Model and unit version checks can be performed when transferring data to actual Units.
- Device types on the network can be confirmed using Unit models.
- **Note** Component and Network Profile Sheet (CPS) files contain CS/CJ-series Unit definitions or Component definitions within the CX-One. CPS files are provided in XML format. The CX-One uses CPS files to recognize CS/CJ-series Units. Settings for CPU Bus Units and Special I/O Units are also created based on CPS files.

# **1-2 Confirmation of CX-One Package Contents**

# **1-2-1** Confirmation of CX-One Package Contents

#### **CX-One Model Number and Contents**

| Name                       | Model         | Installable Suppor            | t Software                 | Other included data                    |
|----------------------------|---------------|-------------------------------|----------------------------|----------------------------------------|
| CX-One Ver. 4. CXONE-AL C- | CX-Programmer | Ver. 9                        | OMRON Function Blocks (FB) |                                        |
|                            | V4/AL⊔⊔D-V4   | CX-Integrator                 | Ver. 2                     | Smart Active Parts (SAP)     CPS files |
|                            |               | CX-Simulator                  | Ver. 1                     | • Manual (PDF)                         |
|                            |               | CX-Designer                   | Ver. 3                     |                                        |
|                            |               | CX-Motion                     | Ver. 2                     |                                        |
|                            |               | CX-Motion-NCF                 | Ver. 1                     |                                        |
|                            |               | CX-Motion-MCH                 | Ver. 2                     |                                        |
|                            |               | CX-Position                   | Ver. 2                     |                                        |
|                            |               | CX-Drive                      | Ver. 2                     |                                        |
|                            |               | NV-Designer                   | Ver. 1                     |                                        |
|                            |               | CX-Protocol                   | Ver. 1                     |                                        |
|                            |               | CX-Process Tool               | Ver. 5                     |                                        |
|                            |               | Faceplate Auto-Builder for NS | Ver. 3                     |                                        |
|                            |               | CX-Thermo                     | Ver. 4                     |                                        |
|                            |               | CX-FLnet                      | Ver. 1                     |                                        |
|                            |               | Network Configurator          | Ver. 3                     |                                        |
|                            |               | CX-Server                     | Ver. 5                     |                                        |
|                            |               | SwitchBox Utility             | Ver. 1                     |                                        |

#### **CX-One Contents**

The contents of CX-One are listed in the following table. Please confirm that you have received everything.

# CXONE-AL C-V4/CXONE-AL C-V4 CX-One FA Integrated Tool Package

| Installation Disks (CXONE-AL                                                        | 4 disks                        |
|-------------------------------------------------------------------------------------|--------------------------------|
| Installation Disks (CXONE-AL D-V4: DVD)                                             | 1 disk                         |
| CX-One Introduction Guide (Cat. No. R145)                                           | PDF manuals in                 |
| CX-Programmer Introduction Guide (Cat. No. R132)                                    | the CD-ROM or<br>DVD (Only the |
| CX-Designer Introduction Guide (Cat. No. V089)                                      | main manuals are               |
| CX-Programmer Function Block/Structured Text Introduction Guide (Cat. No. R144)     | listed.)                       |
| SFC Introduction Guide (Cat. No. R149)                                              |                                |
| Integrated Simulation Introduction Guide (Cat. No. V408)                            |                                |
| CX-One Setup Manual (Cat. No. W463) (this manual)                                   |                                |
| CX-Programmer Operation Manual (Cat. No. W446)                                      |                                |
| CX-Programmer Operation Manual: Function Blocks and Structured Text (Cat. No. W447) |                                |
| CX-Programmer Operation Manual: SFC (Cat. No. W469)                                 |                                |
| CX-Integrator Operation Manual (Cat. No. W464)                                      |                                |
| CX-Simulator Operation Manual (Cat. No. W366)                                       |                                |
| CX-Designer User's Manual (Cat. No. V099)                                           |                                |
| NV-series PT Programming Manual (V104)                                              |                                |
| CX-Motion-NCF Operation Manual (Cat. No. W436)                                      |                                |
| CX-Motion-MCH Operation Manual (Cat. No. W448)                                      |                                |
| CX-Position Operation Manual (Cat. No. W433)                                        |                                |
| CX-Drive Operation Manual (Cat. No. W453)                                           |                                |
| CX-Protocol Operation Manual (Cat. No. W344)                                        |                                |
| CX-Process Tool Software Operation Manual (Cat. No. W372)                           |                                |
| Faceplate Auto-Builder for NS Operation Manual (Cat. No. W418)                      |                                |
| Smart Function Blocks Reference Manual (Cat. No. W442)                              |                                |
| Smart Active Parts Reference Manual (See note.)                                     |                                |
| CX-Thermo Operation Manual                                                          | Online help only               |
| Software License Agreement/User Registration Card                                   | 1                              |

#### Note

PDF manuals are provided for each Unit.

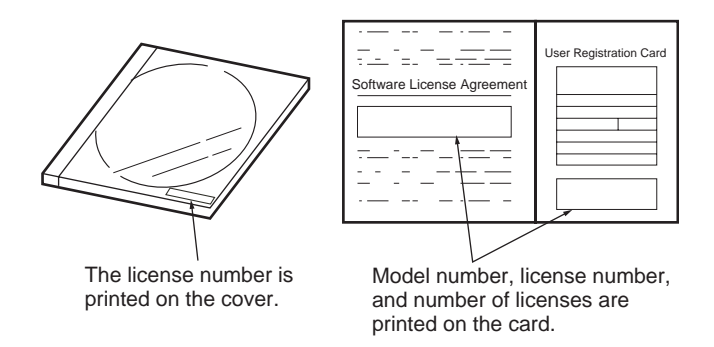

**Note** The license number required for installation is printed on the Software License Agreement/User Registration Card. Place this card in a safe place and be sure not to lose the license number.

### Confirmation of CX-One Package Contents

# 1-2-2 User Registration

Always perform user registration before using the CX-One.

### **Online User Registration (Internet Connection Reguired)**

#### Registering from the Online Registration Dialog Box

**1,2,3...** 1. The following Online Registration Dialog Box will be displayed after when computer is restarted upon completion of CX-One installation.

| 0 | nline Registration                |
|---|-----------------------------------|
|   | Do you want to register online?   |
|   | Register                          |
| ſ | Do not display this dialog again. |

- 2. Click the **Register** Button. A wizard will connect you to the OMRON CX-One website. (See note.)
  - **Note** If the **Exit** Button is clicked to cancel online registration, the Online Registration Dialog Box will be displayed every time Support Software in CX-One is started.
- 3. Enter the information required for user registration according to the site windows. Use the product key and license number given on the Software License Agreement/User Registration Card provided with the CX-One.
- 4. After completion of registration, registration confirmation will be sent to the email address input during the registration procedure.

**Note** The Online Registration Dialog Box will be displayed even if online registration has already been completed. If this happen, select the *Do not display this dialog again* option and click the **Exit** Button. Also use this procedure in the following cases.

- The Windows login name is different from the registered name.
- User registration was performed using the User Registration Postcard.

Online Registration from the CX-Programmer or other Support Software in CX-One OMRON's CX-One website will be displayed if *Help - Online Registration* is selected from the menu bar of CX-Programmer or other Support Software in CX-One. Enter the information required for user registration according to the site windows. Use the product key and license number given on the Software License Agreement/User Registration Card provided with the CX-One.

**Note** Do not register more than once. For example, if you're returned the card, do not register online.

#### Using the User Registration Postcard

Enter the required information on the User Registration Postcard provided with the CX-One and send the card.

**Note** Approximately two weeks will be required from the time the User Registration Postcard is posted until confirmation of registration is returned to you. Downloading OMRON Standard Libraries and other operations allowed only for registered users will not be possible during this period.

# 1-3 Support Software in CX-One

# **1-3-1** Support Software in CX-One and Reference Manuals

The following tables lists the Support Software that can be installed from CX-One along with the startup methods and the reference manuals for each.

| Support Software<br>in CX-One | Outline                                                                                                    | Startup method within<br>CX-One                                                                                                    | Documentation<br>(PDF manuals provided<br>in CD-ROM)                                                                                                    |
|-------------------------------|----------------------------------------------------------------------------------------------------|----------------------------------------------------------------------------------------------------|----------------------------------------------------------------------------------------------------|
| CX-Programmer                 | Application software to create and debug<br>programs for SYSMAC CS/CJ/CP/NSJ-<br>series, C-series, and CVM1/C-series CPU<br>Units, and to create and monitor data for<br>SYSMAC CS/CJ-series Position Control<br>Units (High-speed Type only).                                                 | Started from a PLC in the<br>CX-Integrator Network<br>Configuration Window.                                                                                           | CX-Programmer Opera-<br>tion Manual<br>(Cat. No. W446)<br>CX-Programmer Opera-<br>tion Manual: Function<br>Blocks and Structured Text<br>(Cat. No. W447)<br>CX-Programmer Opera-<br>tion Manual: SFC<br>(Cat. No. W469) |
| CX-Integrator                 | Application software to build and set up FA<br>networks, such as Controller Link,<br>DeviceNet, CompoNet, CompoWay, and<br>Ethernet networks. The Routing Table<br>Component and Data Link Component can<br>be started from here. DeviceNet Configura-<br>tion functionality is also included. | Started by selecting<br><b>Tools - Network Set-</b><br><b>tings</b> from the CX-Pro-<br>grammer menu bar or<br>from a CPU Unit in the<br>CX-Programmer I/O<br>tables. | CX-Integrator Operation<br>Manual (Cat. No. W464)                                                                                                    |
| Switch Box Utility            | Utility software that helps you to debug<br>PLCs. It helps you to monitor the I/O status<br>and to monitor/change present values<br>within the PLC you specify.                                                                                                    | Started from the CX-Pro-<br>grammer Tools Menu.                                                                                                    | Online Help                                                                                                    |
| CX-Protocol                   | Application software to create protocols<br>(communications sequences) between<br>SYSMAC CS/CJ/CP/NSJ-series or<br>C200HX/HG/HE Serial Communications<br>Boards/Units and general-purpose external<br>devices.                                                                                 | Started from a Serial<br>Communications Board<br>or Unit in the CX-Pro-<br>grammer I/O tables.                                                                        | CX-Protocol Operation<br>Manual (Cat. No. W344)                                                                                                    |
| CX-Simulator                  | Application software to simulate SYSMAC CS/CJ/CP/NSJ-series CPU Unit operation on the computer to debug PLC programs without a CPU Unit.                                                                                                    |                                                                                                    | CX-Simulator Operation<br>Manual (Cat. No. W366)                                                                                                    |
| CX-Position                   | Application software to create and monitor<br>data for SYSMAC CS/CJ-series Position<br>Control Units (except for High-speed Type).                                                                                                    | Started from a Position<br>Control Unit in the CX-<br>Programmer I/O tables.                                                                                          | CX-Position Operation<br>Manual (Cat. No. W433)                                                                                                    |
| CX-Motion-NCF                 | Application software to monitor and set<br>parameters for SYSMAC CS/CJ-series<br>Position Control Units and Servo Drivers<br>that support MECHATROLINK-II communi-<br>cations.                                                                                                    | Started from an NCF<br>Position Control Unit in<br>the CX-Programmer I/O<br>tables.                                                                                   | CX-Motion-NCF Opera-<br>tion Manual (Cat. No.<br>W436)                                                                                                    |
| CX-Motion-MCH                 | Application software to create data for SYS-<br>MAC CS/CJ-series MCH Units, create<br>motion programs, and perform monitoring.                                                                                                    | Started from a Motion<br>Control (MCH) Unit in the<br>CX-Programmer I/O<br>tables.                                                                                    | CX-Motion-MCHOperation<br>Manual (Cat. No. W448)                                                                                                    |
| CX-Motion                     | Application software to create data for SYS-<br>MAC CS/CJ-series, C200HX/HG/HE, and<br>CVM1/CV-series Motion Control Units, and<br>to create and monitor motion control pro-<br>grams.                                                                                                    | Started from a Motion<br>Control Unit in the CX-<br>Programmer I/O tables.                                                                                            |                                                                                                    |
| CX-Drive                      | Application software to set and control data for Inverters and Servos.                                                                                                    | Started from an Inverter<br>or Servo in the CX-Inte-<br>grator Network Configu-<br>ration Window.                                                                     | CX-Drive Operation Man-<br>ual (Cat. No. W453)                                                                                                    |

### Support Software in CX-One

| Support Software<br>in CX-One                | Outline                                                                                                    | Startup method within<br>CX-One                                                                                                    | Documentation<br>(PDF manuals provided<br>in CD-ROM)                 |
|----------------------------------------------|----------------------------------------------------------------------------------------------------|----------------------------------------------------------------------------------------------------|----------------------------------------------------------------------|
| CX-Process Tool                              | Application software to create and debug<br>function block programs for SYSMAC<br>CS/CJ-series Loop Controllers (Loop Con-<br>trol Units/Boards, Process Control CPU<br>Units, and Loop Control CPU Units).                                                                                      | Started from a Loop Con-<br>troller in the CX-Program-<br>mer I/O tables.                                                                                                    | CX-Process Tool Opera-<br>tion Manual (Cat. No.<br>W372)             |
| Faceplate Auto-<br>Builder for NS            | Application software that automatically out-<br>puts screen data as project files for NS-<br>series PTs from tag information in function<br>block programs created with the CX-Pro-<br>cess Tool.                                                                                                | Started by selecting <i>Exe-</i><br><i>cute</i> - <i>Create Tag File</i> -<br><i>Start NSFP</i> from the CX-<br>Process Tool menu bar<br>(starts automatically after<br>execution of the CSV tag<br>compiler). | Faceplate Auto-Builder for<br>NS Operation Manual<br>(Cat. No. W418) |
| CX-Designer                                  | Application software to create screen data for NS-series PTs.                                                                                                    | Started from a NS-series<br>PT in the CX-Integrator<br>Network Configuration<br>Window.                                                                                                    | CX-Designer User's Man-<br>ual (Cat. No. V099)                       |
| NV-Designer                                  | Application software to create screen data for the NV-series PTs.                                                                                                    |                                                                                                    | NV-series PT Program-<br>ming Manual (V104)                          |
| CX-Configurator<br>FDT                       | Application software for setting various units by installing its DTM module.                                                                                                    | Started from a PROFI-<br>BUS-DP Unit in the CX-<br>Programmer I/O tables.                                                                                                    |                                                                      |
| CX-Thermo                                    | Application software to set and control<br>parameters in components such as Tem-<br>perature Control Units.                                                                                                    | Started from a E5 R,<br>E5 N, or E5 ZN Temper-<br>ature Control Unit in the<br>CX-Integrator Network<br>Configuration Window.                                                                                  | Online Help                                                          |
| CX-FLnet                                     | Application software for system setting and monitoring of SYSMAC CS/CJ-series FL-<br>net Units                                                                                                    | Started from a FL-net<br>Unit in the CX-Program-<br>mer I/O tables.                                                                                                    |                                                                      |
| Network<br>Configurator                      | Application software for setting tag data<br>links for CJ2(Built-in EtherNet/IP) CPU<br>Units and EtherNet/IP Units.                                                                                                    | Started from a built-in<br>Ethernet/IP port or Ether-<br>net/IP Unit in the CX-Pro-<br>grammer I/O tables.                                                                                                    |                                                                      |
| CX-Server                                    | Middleware necessary for CX-One applica-<br>tions to communicate with OMRON compo-<br>nents, such, such as PLCs, Display<br>Devices, and Temperature Control Units.                                                                                                    |                                                                                                    |                                                                      |
| PLC Tools<br>(Installed automati-<br>cally.) | A group of components used with CX-One<br>applications, such as the CX-Programmer<br>and CX-Integrator. Includes the following:<br>I/O tables, PLC memory, PLC Setup, Data<br>Tracing/Time Chart Monitoring, PLC Error<br>Logs, File Memory, PLC clock, Routing<br>Tables, and Data Link Tables. | Components are started<br>from the various Support<br>Software.                                                                                                    | Refer to documentation of<br>individual Support Soft-<br>ware.       |

The following utilities are stored in the Utility folder on the DVD installation disk or on disk 4 of the CD-ROM installation disks. Install any required utilities individually.

| Utility                              | Location                | Description                                                                                                    |
|--------------------------------------|-------------------------|----------------------------------------------------------------------------------------------------|
| OMRON Automation<br>Software Remover | \Utility\CXOneRemover   | This utility removes files that are related to problems that can occur during CX-One installation to allow you to re-install the CX-One. If problems occur during CX-One installation, use this utility. |
| NT Support Software                  | \Utility\NT-SupportTool | This utility is used to create screen data for NT-series Programmable Terminals.                                                                                                    |

### **1-3-2** Starting Support Software in CX-One

Support Software in CX-One can be started from the I/O tables in the CX-Programmer, from the Network Configuration Window in the CX-Integrator, or from the Tools Menus as shown in the following diagram. This is called the Specialized Support Tool startup function and it is enabled when the CX-Programmer and other Support Software is installed from the CX-One.

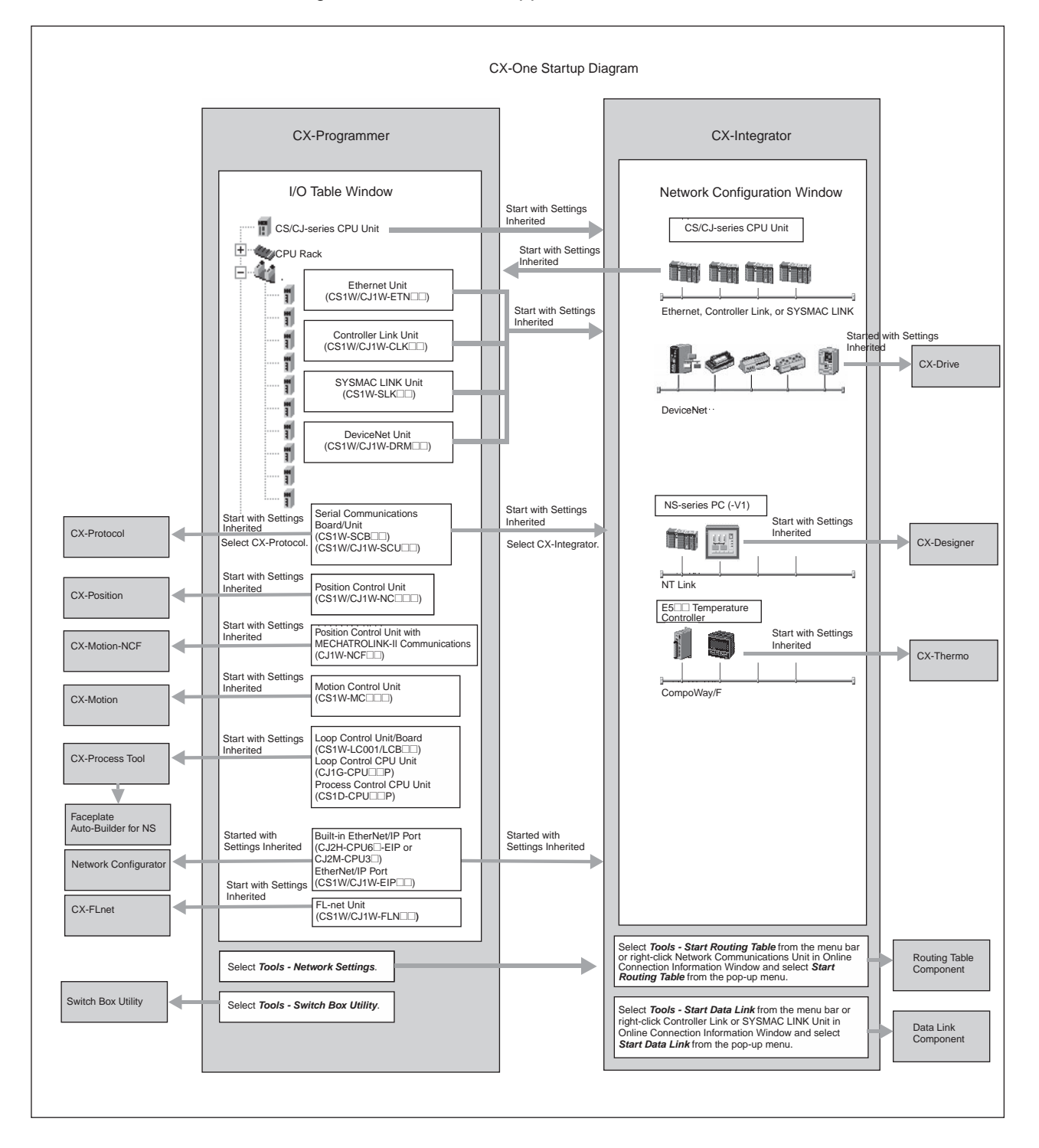

| Starting while Inheriting<br>Settings           | <ul> <li>Setting the device type is not required every time different Support Software is started.</li> </ul>                                     |
|-------------------------------------------------|----------------------------------------------------------------------------------------------------|
|                                                 | <ul> <li>The online connection is also inherited by the newly opened Support Software.</li> </ul>                                                 |
|                                                 | <ul> <li>New project files are automatically created for the newly opened Support<br/>Software.</li> </ul>                                        |
| Starting with or without<br>Inheriting Settings | If <b>Open - Save As</b> is selected after starting Support Software, the save to folder will be the same as the one used with the CX-Programmer. |

**System Requirements** 1-4

#### **System Requirements** 1-4-1

The system requirements for the CX-One are given in the following table.

folder will be the same as the one used with the CX-Programmer.

| ltem                 | Requirement                                                                                                    |
|----------------------|----------------------------------------------------------------------------------------------------|
| Operating system     | Microsoft Windows XP (Service Pack 3 or higher)                                                                  |
| (OS) (See note 1.)   | Microsoft Windows Vista (See note 4.)                                                                            |
|                      | Microsoft Windows 7 (See note 4.)                                                                                |
|                      | Microsoft Windows 8 (See notes 4 and 5.)                                                                         |
| Computer             | Computer with a processor recommended by Microsoft.                                                              |
| Memory               | Memory capacity recommended by Microsoft.                                                                        |
| Hard disk            | Approx. 4.0 GB or more available space is required to install the complete CX-One package.                       |
| Display              | XGA (1024 x 768), High Color (16 bit) or better                                                                  |
| Disk drive           | DVD-ROM drive                                                                                                    |
| Communications ports | RS-232C port, USB port, or Ethernet port (see note 3.)                                                           |
| Other                | Internet access is required for online user registration, including a modem or other hardware connection method. |

Note

(1) CX-One Operating System Precaution

1) System requirements and hard disk space may vary with the system environment.

- 2) Except for Windows XP 64-bit version.
- (2) The amount of memory required varies with the Support Software used in CX-One for the following Support Software. Refer to user documentation for individual Support Software for details. CX-Programmer, CX-Designer, CX-Thermo, CX-Simulator, CX-Protocol, CX-Motion, CX-Drive, CX-Process Tool, and Faceplate Auto-Builder for NS
- (3) Refer to the hardware manual for your PLC for hardware connection methods and cables to connect the computer and PLC. While the computer and a CJ2/CP-series PLC are connected via a USB cable, the computer cannot go on standby.

(4) Using the CX-One on Microsoft Windows Vista or Newer Windows OS

- 1) Some Help files cannot be accessed.
  - The Help files can be accessed if the Help program distributed by Microsoft for your specific Windows OS (WinHlp32.exe) is installed. Refer to the Microsoft homepage listed below or contact Microsoft for details on installing the file. (The download page is automatically displayed if the Help files are opened while the user is connected to the Internet.)

http://support.microsoft.com/kb/917607/en-us

2) The following restrictions apply to some application operations.

| Application                                                   | Restriction                                                                                                    |
|---------------------------------------------------------------|----------------------------------------------------------------------------------------------------|
| CX-Designer/<br>NV-Designer                                   | If you use a new font (e.g., Meiryo) in a project on<br>Windows Vista or a newer OS, the font size on labels<br>may be bigger and the text may protrude from the<br>components if the project is transferred from CX-<br>Designer running on Windows XP or an earlier OS to<br>the NS/NSJ.                                                                                                    |
| CX-Program-<br>mer/CX-Integra-<br>tor/Network<br>Configurator | <ul> <li>Although you can install CPS files, EDS files, Expansion Modules, and Interface Modules, the virtual store function of the OS imposes the following restrictions on the use of the software after installation. These restrictions will not exist if application data is installed using Run as Administrator.</li> <li>If another user logs in, the applications data will need to be installed again.</li> </ul>                                                                                                    |
|                                                               | <ul> <li>The CPS files will not be automatically updated.</li> </ul>                                                                                                    |
| CX-Server                                                     | <ul> <li>Restrictions are imposed on the following functions.</li> <li>The driver cannot be changed from the default setting if Controller Link is set as the network type in the Change PLC dialog box.</li> <li>Online connections will not be possible through Controller Link Boards or SYSMAC LINK Boards.</li> <li>Online connections using FinsGateway as the network type will not be possible from the CX-Programmer or CX-Integrator.</li> <li>Communications will not be possible though a CS1 Board and PCI bus.</li> </ul> |

- (5) The following restrictions exist if the CX-One is used on Microsoft Windows 8.
  - 1) Start Menu Shortcuts

A Start Menu is not displayed on the Windows 8 desktop, so the CX-One applications cannot be started from the Start Menu. If you are using Windows 8, start the applications in CX-One from the Start Screen.

2) Installing NET Framework 3.5 SP1

Some of the applications in CX-One require .NET Framework 3.5 SP1. If Windows 8 is not connected to the Internet, .NET Framework 3.5 SP1 cannot be installed. If necessary, connect to the Internet and install .NET Framework 3.5 SP1.

## 1-4-2 Hard Disk Space Requirements for Support Software in CX-One

| Support Software in CX-One    | Approx. hard disk space required. | Remarks                           |
|-------------------------------|-----------------------------------|-----------------------------------|
| CX-Programmer                 | Approx. 330 MB                    | Options can be selected or        |
| CX-Integrator                 | Approx. 260 MB                    | cleared to install or not install |
| CX-Position                   | Approx. 15 MB                     | individual Support Software.      |
| CX-Motion                     | Approx. 45 MB                     |                                   |
| CX-Motion-NCF                 | Approx. 260 MB                    |                                   |
| CX-Motion-MCH                 | Approx. 60 MB                     |                                   |
| CX-Drive                      | Approx. 200 MB                    |                                   |
| CX-Designer                   | Approx. 750 MB                    |                                   |
| NV-Designer                   | Approx. 110 MB                    |                                   |
| CX-Process Tool               | Approx. 100 MB                    |                                   |
| Faceplate Auto-Builder for NS | Approx. 70 MB                     |                                   |
| CX-Protocol                   | Approx. 20 MB                     |                                   |
| CX-Simulator                  | Approx. 45 MB                     |                                   |
| CX-Thermo                     | Approx. 130 MB                    |                                   |
| CX-FInet                      | Approx. 2 MB                      |                                   |
| Switch Box Utility            | Approx. 5 MB                      |                                   |
| Network Configurator          | Approx. 20 MB                     |                                   |
| CX-Server and PLC Tools       | Approx. 700 MB                    | Always installed.                 |

Note

- (1) For CX-One installation, hard disk space (1.2 GB min.) is also required to install .NET Framework in addition to the above hard disk space requirements.
  - (2) If the complete CX-One package is installed, approximately 4.0 GB of hard disk space will be required. When installing software, work space for installation is additionally required. Check available space on your hard disk before installing software.

# SECTION 2 Installation and Uninstallation

This section describes how to install and uninstall the software provided in the CX-One.

| 2-1 | Installi | ng the CX-One                                          | 14 |
|-----|----------|--------------------------------------------------------|----|
|     | 2-1-1    | Confirmations before Installation                      | 14 |
|     | 2-1-2    | Installing the CX-One                                  | 14 |
| 2-2 | CX-On    | e Maintenance                                          | 28 |
|     | 2-2-1    | Modifying the Installed Support Software in the CX-One | 28 |
|     | 2-2-2    | Removing all the Support Software in the CX-One        | 31 |
|     | 2-2-3    | Uninstalling the CX-Server                             | 33 |
|     |          |                                                        |    |

# 2-1 Installing the CX-One

### 2-1-1 Confirmations before Installation

**Time Requirements** The CX-One FA Integrated Tool Package integrates all of the Support Software for OMRON PLCs and Components. If the complete CX-One package is installed, between approximately 15 and 45 minutes will be required for installation depending on the performance of the computer. Precautions for • Close all programs running on Windows before starting the installation Installation procedure. • The CX-One cannot be installed from a network drive, such as a CD drive or hard disk drive shared on a network. Always install the CX-One from a CD drive on the computer onto which the software is being installed. • Do not install onto a compressing drive. Recovery will not be possible if file corruption occurs. • Do not stop the setup process in the middle. Copied files may remain in the installation directory. • Do not turn OFF or reset the computer in the middle of the installation process. Computer data may become corrupted. • For Windows login users, the administrator or a user with administrator rights must perform the installation. Other users will not have sufficient write permissions and access errors will occur. • It may be necessary to restart Windows after finishing the installation. If required, restart Windows according to the messages displayed by the Installer. • If the CX-Programmer for CP1E is installed on the computer, uninstall it before installing the CX-One. All of the functionality supported by the CX-

# 2-1-2 Installing the CX-One

The following procedure is for installing the CX-One when none of the Support Software in the CX-One has been previously installed.

The procedure is written for a CD-ROM, but it is the same for a DVD.

Programmer for CP1E is supported by the CX-One.

- **1,2,3...** 1. Insert disk 1 of the CX-One installation disks (CD-ROM) into the CD-ROM drive.
  - 2. The setup program will start automatically and the Choose Setup Language Dialog Box will be displayed.

| hoose 9 | Setup Language                                                    | × |
|---------|-------------------------------------------------------------------|---|
| 2       | Select the language for this installation from the choices below. |   |
|         | English (United States)                                           |   |
|         | OK Cancel                                                         |   |

The language of the operating system running on the computer will be selected automatically.

If the above dialog box is not displayed, double-click the CD-ROM driver from the Explorer to display it.

Select the language to be installed and then click the **OK** Button.

**Note** The CX-Programmer, CX-Integrator, and CX-Designer support languages other than English and Japanese (including Italian, Spanish, German, French, Simplified Chinese, Traditional Chinese, Russian, and Turkish). The CX-Programmer also supports Korean. For other Support Software, the English version will be installed if the selected language is not supported.

When the **OK** Button is clicked, a splash window for the CX-One will be displayed, followed by the Setup Wizard.

3. If the CX-Server is already installed on the computer, the following dialog box will be displayed as a prompt to delete the older version of the CX-Server.

Click the **OK** Button and uninstall the CX-Server. If the **Cancel** Button is clicked, CX-One installation will be exited.

If an earlier version of any of the Support Software is already installed in the computer, one of the following dialog boxes will be displayed.

#### Dialog Box When an Earlier Version of the CX-Programmer Is Installed

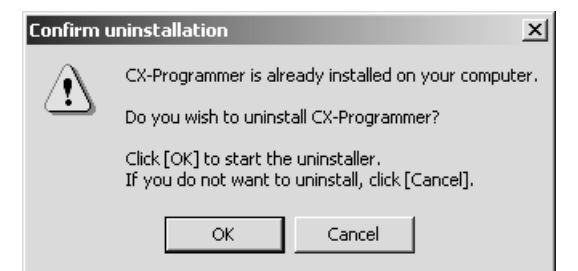

Click the **OK** Button and uninstall the earlier version of the CX-Programmer. If the **Cancel** Button is clicked, CX-One installation will continue without uninstalling the earlier version of the CX-Programmer. This would result in there being two versions of the CX-Programmer installed at the same time, so we recommend always clicking the **OK** Button.

Dialog Box When an Earlier Version of Other Support Software Is Installed

| Confirm u | ninstallation X                                                                                                    |
|-----------|----------------------------------------------------------------------------------------------------|
| ♪         | NS-Designer is already installed on your computer.<br>To continue the installation of CX-One, NS-Designer must be uninstalled. |
|           | Would you like to uninstall?                                                                                                   |
|           | Click [OK] to continue or [Cancel] to abort the installation of CX-One.                                                        |
|           | Cancel                                                                                                    |

Click the **OK** Button and uninstall the earlier version of the Support Software. If the **Cancel** Button is clicked, CX-One installation will be canceled.

4. The CX-One Setup Wizard will be started. Click the Next Button.

| CX-One - InstallShield Wizard |                                                                                                    | × |
|-------------------------------|----------------------------------------------------------------------------------------------------|---|
| omron<br>CX-Che               | Welcome to the InstallShield Wizard for CX-One<br>The InstallShield® Wizard will install CX-One on your<br>computer. To continue, click Next. |   |
|                               | < <u>B</u> ack <b>Next</b> > Cancel                                                                                                    |   |

5. The License Agreement Dialog Box will be displayed.

| CX-One - InstallShield Wizard                                                                                                    |
|----------------------------------------------------------------------------------------------------|
| License Agreement<br>Please read the following license agreement carefully.                                                                                                    |
| IMPORTANT By installing this package, you agree to be bound by the following Software License Agreement. If you do not agree, please return the enclosed software ("Software") without installing this package to the shop where you bought the Software. The warranty service set forth in Section 7 of the Software License Agreement and any information on the Software and its revision and new version will not be provided to you, unless you register as an user of the Software by the enclosed user registration card. Please promptly fill in the card and send it to OMRON Corporation. |
| C Laccept the terms of the license agreement  C Laccept the terms of the license agreement  D Laccept the terms of the license agreement  Laccept the terms of the license agreement                                                                                                    |
| Installshield < <u>B</u> ack Next > Cancel                                                                                                    |

Read the license agreement completely and if you accept all of the terms, select the *l accept the terms of the license agreement* Option and click the **Next** Button.

6. The User Information Dialog Box will be displayed.

| CX-One - InstallShield Wizard                |                         | x               |
|----------------------------------------------|-------------------------|-----------------|
| User information                             | OMRO                    | п               |
| Please enter user information.               | C                       | X-Che           |
| Please enter your name, company name, and li | cense number, and the   | n click [Next]. |
| <u>∐</u> ser:                                |                         |                 |
|                                              |                         |                 |
| <u>C</u> ompany:                             |                         |                 |
| l l                                          |                         |                 |
| License:                                     |                         |                 |
|                                              |                         |                 |
|                                              |                         |                 |
| InstallShield                                |                         |                 |
|                                              | < <u>B</u> ack <u>N</u> | ext > Cancel    |

The default names registered in the computer will be entered for the user name and company name. Enter the license number and click the **Next** Button. The license number is given on the Software License/Registration Card provided with the product.

7. The Regional Information Dialog Box will be displayed.

| CX-One - InstallShield Wizard                                                                                                    | ×                                             |
|----------------------------------------------------------------------------------------------------|-----------------------------------------------|
| <b>Regional Information</b><br>Please select the region.                                                                                                    | CX-Che                                        |
| Please select the region for which this product<br>click [Next].<br>Japan<br>Europe, Africa, Middle East<br>North America, South America, Central Ameri<br>China<br>Southeast Asia, India, Pacific<br>Taiwan<br>Korea | was bought from the following lists, and then |
| InstallShield                                                                                                    | < <u>B</u> ack Next > Cancel                  |

Select the region in which the software was purchased and click the **Next** Button.

8. The Choose Destination Location Dialog Box will be displayed.

| CX-One - InstallShield Wizard                                                |                                  | ×            |
|------------------------------------------------------------------------------|----------------------------------|--------------|
| Choose Destination Location<br>Select folder where setup will install files. | OMRON                            | - Che        |
| Setup will install CX-One in the following folder.                           |                                  |              |
| To install to this folder, click Next. To install to<br>another folder.      | a different folder, click Browse | e and select |
|                                                                              |                                  |              |
|                                                                              |                                  |              |
| Destination Folder                                                           |                                  |              |
| C:\Program Files\OMRON\CX-One\                                               |                                  | Browse       |
| InstallShield                                                                |                                  |              |
|                                                                              | < <u>B</u> ack <u>Next</u> >     | Cancel       |

Select the destination location and click the **Next** Button. By default, the CX-One will be installed in C:\Program Files\OMRON\CX-One\.

9. The Setup Type Dialog Box will be displayed.

| CX-One - Install<br>Setup Type<br>Select the set | up type to install.                               |
|--------------------------------------------------|---------------------------------------------------|
| Please select                                    | a setup type.                                     |
|                                                  | All the applications in CX-One will be installed. |
|                                                  | Select which application you want installed.      |
| InstallShield ———                                | < <u>B</u> ack <u>N</u> ext > Cancel              |

Select the Complete or Custom Option and click the Next Button.

- **Note** (1) CX-One installation will require approximately the same amount of time (approximately 15 to 40 minutes) regardless of whether *Complete* or *Custom* is selected. As a rule, select *Complete* and install the entire package at the same time provided that there is sufficient disk space available.
  - (2) CX-Configurator FDT will normally not be installed. Select *Custom* and then select *CX-Configurator FDT* to install it.

The Select Features Dialog Box will be displayed if *Custom* was selected.

| elect Features                                                                                     | OMRON                                          |
|----------------------------------------------------------------------------------------------------|------------------------------------------------|
| Select the features setup will install.                                                            | CX-                                            |
| Select the features you want to install, and desel                                                 | lect the features you do not want to install.  |
| NV-Designer                                                                                        | Application software to creat                  |
| CX-Position                                                                                        | and verify programs of<br>SYSMAC CS/CJ-series. |
| CX-Motion                                                                                          | C-series, and CVM1/CV-serie                    |
| CX-Motion-NLF                                                                                      | CPU Units.                                     |
| CX-Motion-MCH                                                                                      |                                                |
| CX-Process                                                                                         |                                                |
|                                                                                                    |                                                |
| . I⊷r⊋CX-Thermo                                                                                    |                                                |
| -1.46 GB of space required on the C drive<br>61.64 GB of space available on the C drive<br>19hield |                                                |
|                                                                                                    |                                                |
|                                                                                                    | < <u>Back</u> Next> Cano                       |

**Note** The above dialog box will not be displayed if *Complete* is selected. Proceed to step 10.

Select the features to be installed and click the Next Button.

#### Options

| CX-Programmer                    |
|----------------------------------|
| □ CX-Position                    |
| □ CX-Motion                      |
| CX-Motion-NCF                    |
| □ CX-Drive                       |
| CX-Motion-MCH                    |
| □ CX-Process                     |
| □ Face Plate Auto-Builder for NS |
| CX-Thermo                        |
| CX-Simulator                     |
| □ SwitchBox                      |
| CX-FLnet                         |

CX-Server (Selected and grayed out.)

□ CX Common Tools (Selected and grayed out.)

Note CX Common Tools includes the following applications.

- □ CX-Integrator
- CX-Designer
- CX-Protocol
- □ Network Configurator
- □ CX-Configurator FDT
- PLC Tools
- 10. If *Complete* was selected or if *Custom* was selected and the Smart FB Library feature was selected, the *Choose Destination Location of the OMRON FB Library* Dialog Box will be displayed.

| CX-One - InstallShield Wizard                                                                                       |
|----------------------------------------------------------------------------------------------------|
| Choose Destination Location of OMRON FB Library                                                                     |
| Setup will install OMRON FB Library to the following folder.                                                        |
| To install to this folder, click Next. To install to a different folder, click Browse and select<br>another folder. |
| Destination Folder       C:\Program Files\OMRON\CX-One\Lib\FBL   InstallShield                                      |
| < <u>B</u> ack <u>Next&gt;</u> Cancel                                                                               |

Check the destination location and click the **Next** Button. By default, the Smart FB Library will be install in C:\Program Files\OMRON\CX-One\FBL\.

11. The Select Program Folder Dialog Box will be displayed.

#### Section 2-1

| CX-(  | )ne - InstallShield Wizard                                                                           |                                   |                                     |                 | × |
|-------|----------------------------------------------------------------------------------------------------|-----------------------------------|-------------------------------------|-----------------|---|
| S     | elect Program Folder                                                                                 |                                   | OMRON                               | 0               |   |
|       | Select the location where setup is to create ne                                                      | w shortcuts.                      | CX-                                 | Che             |   |
|       | Setup will add program shortcuts to the Program<br>name, or select one from the Existing Folders lis | n Folder listed<br>st. Click Next | d below. You may ty<br>to continue. | pe a new folder |   |
|       | Program Folder:                                                                                      |                                   |                                     |                 |   |
|       | OMRON\CX-One                                                                                         |                                   |                                     |                 |   |
|       | Existing Folders:                                                                                    |                                   |                                     |                 |   |
|       | Accessories                                                                                          |                                   |                                     |                 |   |
|       | Startup                                                                                              |                                   |                                     |                 |   |
|       |                                                                                                    |                                   |                                     |                 |   |
|       |                                                                                                    |                                   |                                     |                 |   |
|       |                                                                                                    |                                   |                                     |                 |   |
|       |                                                                                                    |                                   |                                     |                 |   |
| Insta | IIShield                                                                                             |                                   |                                     |                 |   |
|       |                                                                                                    | < Back                            | Next >                              | Cancel          | 1 |
|       |                                                                                                    |                                   | Loney                               |                 |   |

Specify the location to add a shortcut in the program folder of the Windows Start Menu and click the **Next** Button.

12. The Ready to Install the Program Dialog Box will be displayed.

| CX-One - InstallShield Wizard                                              | ×                                                   |
|----------------------------------------------------------------------------|-----------------------------------------------------|
| Ready to Install the Program<br>The wizard is ready to begin installation. | CX-Che                                              |
| Click Install to begin the installation.                                   |                                                     |
| If you want to review or change any of your inst<br>the wizard.            | allation settings, click Back. Click Cancel to exit |
|                                                                            |                                                     |
|                                                                            |                                                     |
|                                                                            |                                                     |
|                                                                            |                                                     |
|                                                                            |                                                     |
|                                                                            |                                                     |
| InstallShield                                                              |                                                     |
|                                                                            | < <u>B</u> ack Install Cancel                       |

Click the Install Button. The Installer will start the installation.

To check the installation settings, click the **Back** Button. To cancel installation, click the **Cancel** Button.

#### Installing the OMRON USB Device Driver

The OMRON USB driver Installation Wizard is displayed during the installation.

13. Click the Next Button.

| OMRON USB Device Driver Wizard                                                                                               |
|----------------------------------------------------------------------------------------------------|
| Welcome to OMRON USB driver<br>Installation Wizard!           This wizard helps you install the OMRON USB device<br>drivers. |
|                                                                                                    |
| < Back Next> Cancel                                                                                                    |

The following dialog box is displayed.

14. Click the Continue Anyway Button.

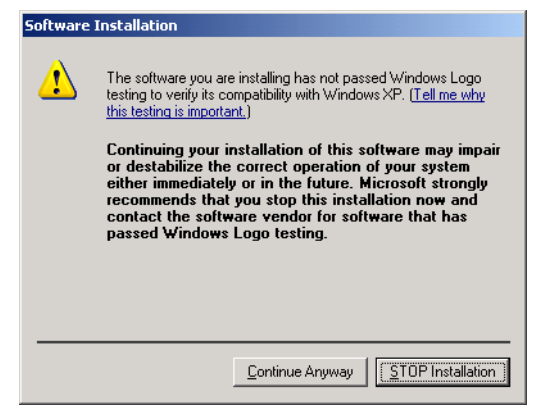

After the USB device driver is installed, the following dialog box is displayed.

15. Click the Finish Button.

| OMRON USB Device Driver Wi | zard                                                             |                                                         |
|----------------------------|------------------------------------------------------------------|---------------------------------------------------------|
|                            | Completing OMRO<br>Installation Wizard                           | N USB Driver<br>d                                       |
|                            | The drivers were successfully in                                 | stalled on this computer.                               |
|                            | You can now connect your dev<br>came with instructions, please m | ice to this computer. If your device<br>ead them first. |
|                            |                                                                  |                                                         |
|                            | Driver Name                                                      | Status                                                  |
|                            | ✓ OMRON Corporation (0                                           | Ready to use                                            |
|                            | < <u>B</u> ack                                                   | Finish Cancel                                           |

The USB device driver is installed and installation of the Sysmac Studio continues.

#### Installing WinPCap

During the installation, a dialog box will prompt you to install the WinPCap component of the communications middleware.

16. Click the **OK** Button.

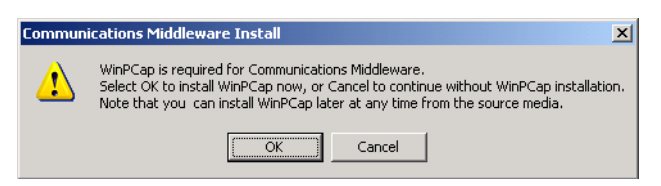

The WinPCap Setup Wizard is displayed.

17. Click the Next Button.

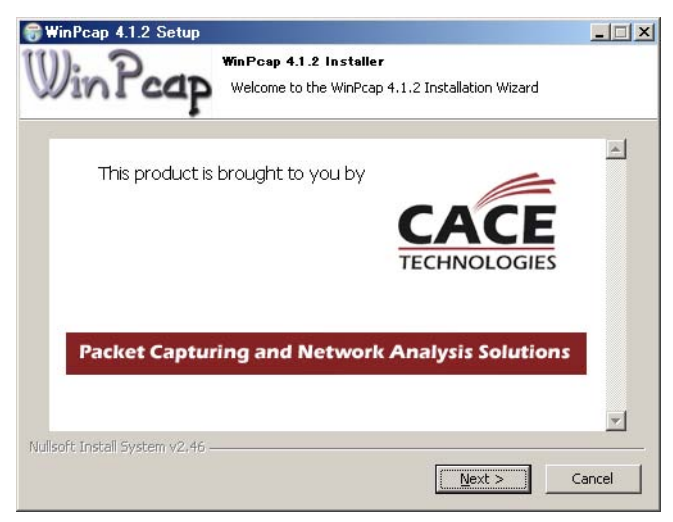

The WinPCap Installation Wizard is displayed.

18. Click the **Next** Button.

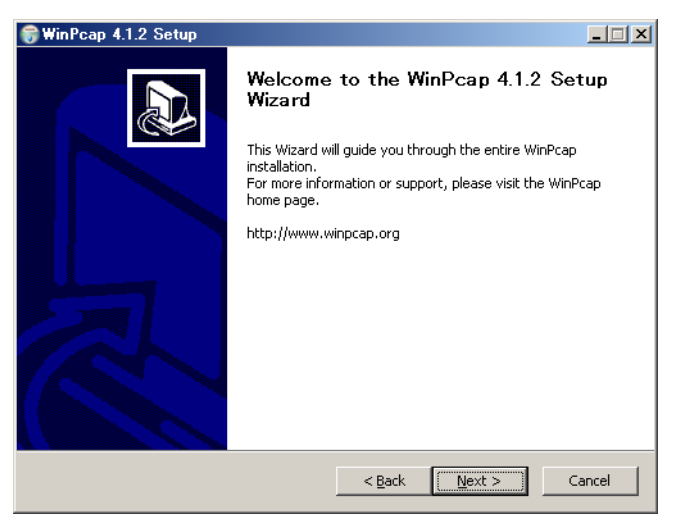

The License Agreement Dialog Box is displayed.

19. Read the License Agreement carefully. If you agree to all of the conditions, click the **I Agree** Button.

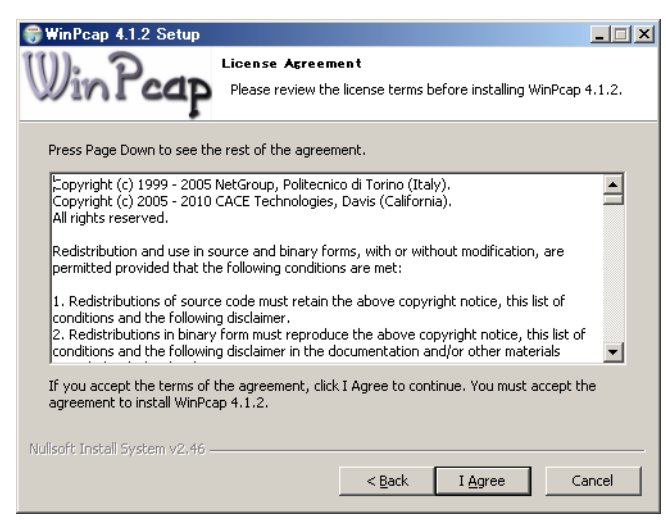

The Installation options Dialog Box is displayed.

20. Select the *Automatically start the WinPCap driver at boot time* Option, and then click the **Install** Button.

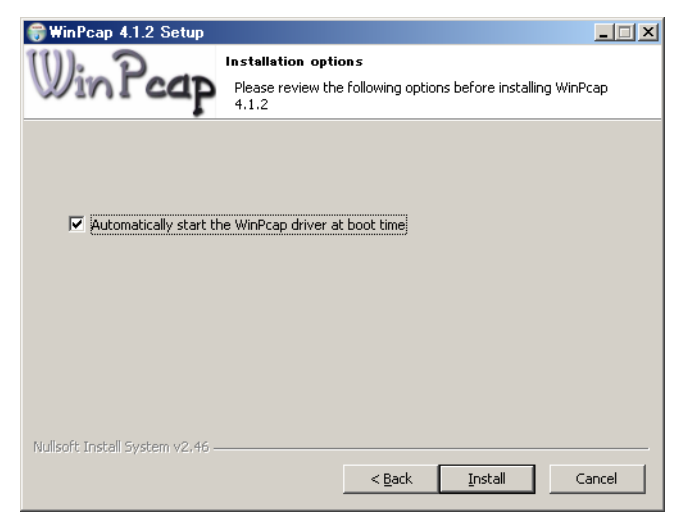

Installation of WinPCap starts.

21. Click the **Finish** Button.

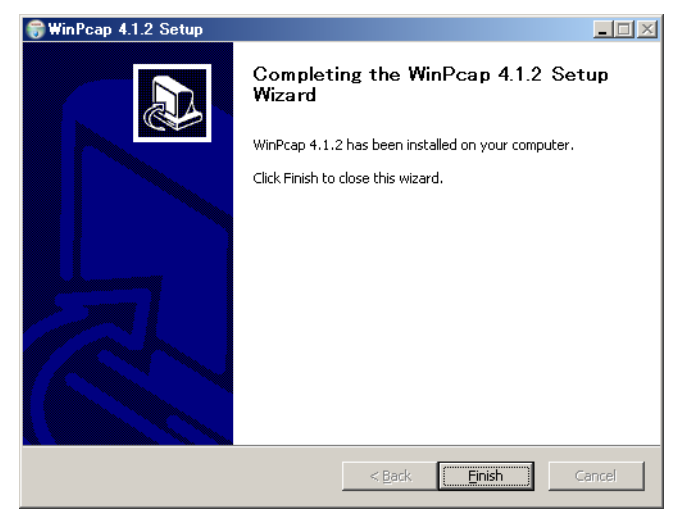

WinPCap is installed and installation of the Sysmac Studio continues.

#### **Ethernet Card Selection**

During installation wizard execution, the *Direct Ethernet Connection: Network Card Selection* Dialog Box is displayed.

22. Select the network card for connecting the Controller with an Ethernet cable from the computer that runs the Sysmac Studio, and then click the **OK** Button.

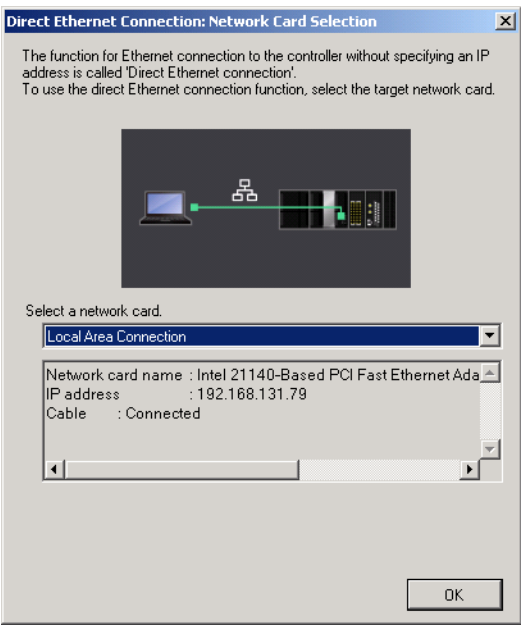

The network card for a direct Ethernet connection is selected and installation continues.

23. The OMRON SYSMAC PLC/NS USB Device Driver Installer will be displayed. Click the **Next** Button.

| USB Device Driver for OMRON | SYSMAC PLC/NS Installation Wizard                                                                                                    |
|-----------------------------|----------------------------------------------------------------------------------------------------|
|                             | Welcome to OMRON PLC/NS USB<br>driver Installation Wizard!<br>This wizard helps you install the USB device drivers that<br>SYSMAC PLC/NS need in order to work. |
|                             | To continue, click Next.                                                                                                    |
|                             | < <u>B</u> ack Next> Cancel                                                                                                    |

24. The following message will be displayed. Click the **Continue Anyway** Button.

#### Software Installation

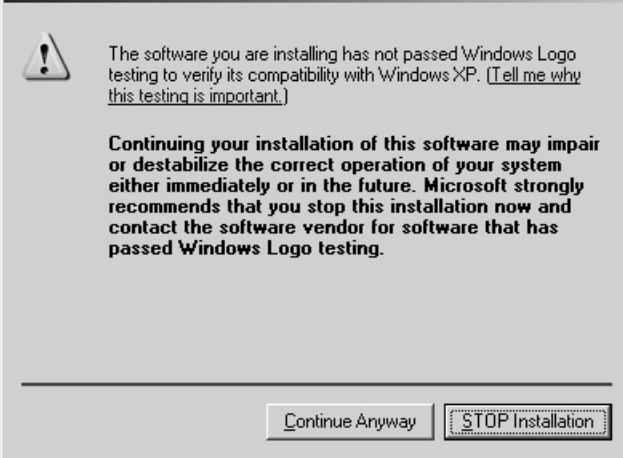

25. The following dialog box will appear after the USB device driver has been installed.

| USB Device Driver for OMRON | SYSMAC PLC/NS Installation                                                         | ı Wizard                                                |  |
|-----------------------------|------------------------------------------------------------------------------------|---------------------------------------------------------|--|
|                             | Completing the USB Device Driver for<br>OMRON SYSMAC PLC/NS Installation<br>Wizard |                                                         |  |
|                             | The drivers were successfully in                                                   | istalled on this computer.                              |  |
|                             | You can now connect your dev<br>came with instructions, please re                  | ice to this computer. If your device<br>ead them first. |  |
|                             | Driver Name                                                                        | Status                                                  |  |
|                             | ✓ OMRON (NSX_CUSB)                                                                 | Ready to use                                            |  |
|                             |                                                                                    |                                                         |  |
|                             | < <u>B</u> ack,                                                                    | Finish Cancel                                           |  |

Click the Finish Button. Installation of the CX-One will be continued.

26. A dialog box that asks you to replace the disk will be displayed. Replace the installation disk (CD-ROM) as instructed by the message and click the **OK** Button.

This dialog box is not displayed if the software is being installed from a DVD.

27. The following dialog box will be displayed when the Installer completes the installation.

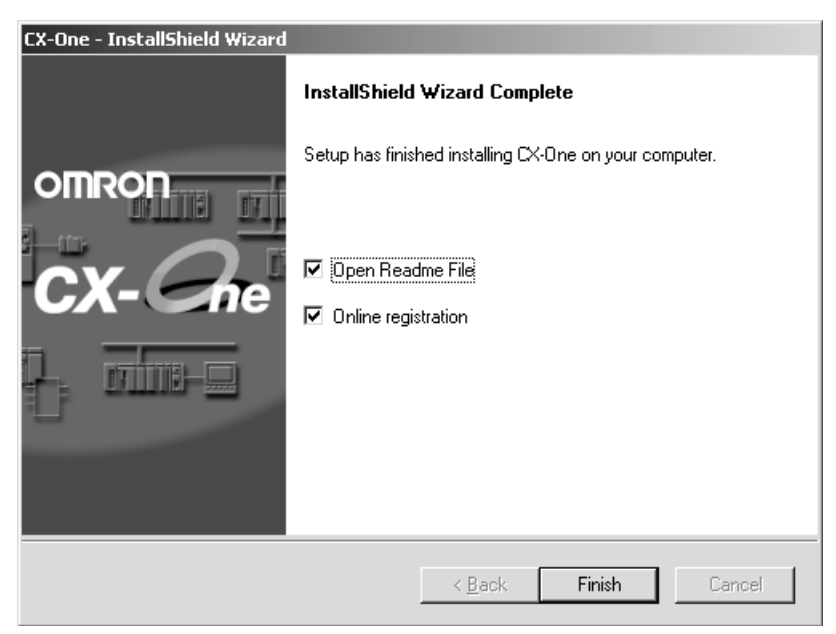

Click the Finish Button. The Readme file will be displayed.

The following dialog box will be displayed if restarting the computer is required.

| CX-One - InstallShield Wizard |                                                                                              |
|-------------------------------|----------------------------------------------------------------------------------------------|
| OMPON                         | InstallShield Wizard Complete<br>The InstallShield Wizard has successfully installed CX-One. |
|                               | computer. Select to restart the computer immediately (default).                              |
| CX-Che                        | Yes, I want to restart my computer now.     No, I will restart my computer later.            |
|                               | Remove any disks from their d Select to restart the computer manually at a later time.       |
|                               |                                                                                              |
|                               | < <u>B</u> ack <b>Finish</b> Cancel                                                          |

Select the desired option and click the **Finish** Button. If the Yes, I want to restart my computer now Option is selected, the computer will be restarted and then the Readme file will be displayed.

- **Note** (a) It may be necessary to restart Windows after finishing the installation. If required, restart Windows according to the messages displayed by the Installer.
  - (b) Always read the Readme.txt file before using the CX-One.

28. The Online Registration Dialog Box will be displayed when the Readme file is closed.

| Inline Registration             |          |      |
|---------------------------------|----------|------|
| Do you want to register online? | ?        |      |
|                                 | Register | Exit |
| Do not display this dialog ag   | ain.     |      |

A wizard will be started and will connect to the OMRON CX-One website if the **Register** Button is clicked. (See notes a and b.)

- **Note** (a) If the **Exit** Button is clicked to cancel registration, the Online Registration Dialog Box will be displayed every time CX-One Support Software is started.
  - (b) Online installation will not be possible if the computer is not connected to the Internet. Enter the required information on the registration card and mail it in.

This completes installation of the CX-One.

- Note
- (1) Even if the previous versions for Support Software in the CX-One are uninstalled, the folders for the previous versions will remain in C:\Program Files\OMRON. By default, the project files and other files that were created by the Support Software (e.g., .cxp project files for CX-Programmer) will be in this directory. If this data is to be used by the CX-One, we recommended moving the files to suitable folders after installing CX-One.
  - (2) Any OMRON Support Software or Communications Middleware that is not included in CX-One will remain installed on the hard disk even after the CX-One is installed. This will not create any particular problems.

#### Examples:

- DeviceNet Configurator (Support Software)
- FinsGateway (Communications Middleware)

### 2-2 CX-One Maintenance

The following maintenance can be performed once the CX-One has been installed.

- 1,2,3... 1. Modifying the installed Support Software in the CX-One
  - 2. Removing all the Support Software in the CX-One

### 2-2-1 Modifying the Installed Support Software in the CX-One

The CX-One Support Software that is installed can be modified using the following procedure.

- *1,2,3...* 1. Insert disk 1 of the CX-One installation disks (CD-ROM) into the CD-ROM drive.
  - 2. The Choose Setup Language Dialog Box will be displayed and the language of the operating system running on the computer will be selected automatically.

(If the following dialog box is not displayed, double-click the CD-ROM driver from the Explorer to display it.)

Select the language to be installed and then click the **OK** Button.

| Choose 9 | Setup Language X                                                  |
|----------|-------------------------------------------------------------------|
| E        | Select the language for this installation from the choices below. |
|          | English (United States)                                           |
|          | OK Cancel                                                         |

- 3. A splash window for the CX-One will be displayed, and the installation modification process will start.
- 4. The CX-One Maintenance Wizard will be displayed. Select the *Modify* Option and click the **Next** Button.

| <b>Velcome</b><br>Modify or remov      | e the program.                                          | C                            | CX-                    | Che        |
|----------------------------------------|---------------------------------------------------------|------------------------------|------------------------|------------|
| Welcome to the<br>current installation | CX-One_V4 Setup Mainter<br>on. Click one of the options | nance program. Thi<br>below. | s program lets you i   | modify the |
| • Modify                               |                                                         |                              |                        |            |
| S re                                   | elect new program features<br>move.                     | to add or select cu          | rrently installed feal | tures to   |
| C <u>R</u> emove                       | emove all installed features                            |                              |                        |            |
| 3                                      | ennove all installed reactics.                          |                              |                        |            |
|                                        |                                                         |                              |                        |            |

5. The Select Features Dialog Box will be displayed.

The features that are selected will change depending on the CX-One Support Software already installed in the computer. The CX-One installation will be modified according to the features selected here.

| Select Features<br>Select the features setup will install.                                                |                                                                                                    |
|----------------------------------------------------------------------------------------------------|----------------------------------------------------------------------------------------------------|
| Select the features you want to install, and                                                              | deselect the features you do not want to install.<br>Select the features that are to be<br>added or those that are not to be |
| CX-Designer                                                                                               | deleted.                                                                                                    |
| CX-Motion-MCH<br>CX-Process<br>Face Plate Auto-Builder for NS<br>0.00 MB of space required on the C drive | are to be deleted.                                                                                                    |
| 7565.21 MB of space available on the C di<br>InstallShield                                                | ive<br><u>≺B</u> ack <u>N</u> ext ≻ Cancel                                                                                   |

- Select the features to be added.
- Be sure that all features that are not to be deleted are selected.
- Clear the selections for features to be removed.

The following applications cannot be re-installed individually with the maintenance functions.

- CX-Integrator
- CX-Designer
- CX-Protocol
- Network Configurator
- **Note** Any Support Software feature that is not selected here will be deleted from the compute. Check the selections carefully.

Click the Next Button.

The CX-One installation will be modified according to the feature selections. Continue with the installation procedure according to the messages displayed by the Installation Wizard.

 If either of the following dialog boxes is displayed, replace the installation disk (CD-ROM) as instructed by the message and click the OK Button. This dialog box is not displayed if the software is being installed from a DVD.

| CX-One |               |                 | ×       |
|--------|---------------|-----------------|---------|
| •      | Please insert | the disk: CX-Or | e Disk2 |
|        | ОК            | Cancel          |         |
|        | ОК            | Cancel          |         |

#### Alternatively:

| CX-One |               |                | x        |
|--------|---------------|----------------|----------|
| ٩      | Please insert | the disk: CX-O | ne Disk3 |
| (      | OK            | Cancel         | ]        |

7. The following dialog box will be displayed when the Installer completes modifying the installation. Click the **Finish** Button.

| CX-One - InstallShield Wizard |                                                                                                    |
|-------------------------------|----------------------------------------------------------------------------------------------------|
| OMRON<br>CX-Cree              | Maintenance Complete<br>InstallShield Wizard has finished performing maintenance<br>operations on CX-One. |
|                               | < Back Finish Cancel                                                                                      |

### 2-2-2 Removing all the Support Software in the CX-One

Use the following procedure to delete all of the Support Software in the CX-One from the computer.

- **Note** The CX-Server will not be deleted from the computer even if all CX-One Support Software is deleted. The CX-Server must be uninstalled separately to delete it.
- 1. Select Start Settings Control Panel Add/Remove Programs. The Add/Remove Programs Dialog box will be displayed.
  - \* With Windows Vista or a newer OS, select **Programs and Features or Uninstall Programs**.
  - 2. Select *CX-One\_V4* from the dialog box.
  - 3. Click the Change/Remove Button.

### Section 2-2

| 🐻 Add or Ren                 | nove Programs                                     |                              |               | _ 🗆 ×      |
|------------------------------|---------------------------------------------------|------------------------------|---------------|------------|
| 5                            | Currently installed programs:                     | Show up <u>d</u> ates        | Sort by: Name | •          |
| C <u>h</u> ange or<br>Remove | 🔂 Communications Middleware                       |                              | Size          | 8.24MB     |
| Programs                     | 🚜 CX-One_¥4                                       |                              | Size          | 1,344.00MB |
| - 🕵                          | Click here for support information.               |                              | Used          | rarely     |
| Add <u>N</u> ew              |                                                   |                              | Last Used On  | 2/15/2012  |
| Programs                     | To change this program or remove it from your con | mputer, click Change/Remove. | Chang         | ge/Remove  |
| 5                            | CX-Server                                         |                              | Size          | 28.27MB    |
| Add/Remove                   | 🎭 CX-Server Driver Management Tool                |                              | Size          | 28.27MB    |
| Components                   | Ricrosoft .NET Framework 1.1                      |                              |               |            |
|                              | 👘 Microsoft .NET Framework 2.0 Service Pack 2     |                              | Size          | 185.00MB   |
| Sot Drogram                  | 🙀 Microsoft .NET Framework 3.0 Service Pack 2     |                              | Size          | 169.00MB   |
| Access and                   | 🔂 Microsoft .NET Framework 3.5 SP1                |                              | Size          | 28.14MB    |
| Deraults                     | 🖄 Virtual Machine Additions                       |                              | Size          | 0.84MB     |
|                              | 💐 Windows Driver Package - OMRON (NSX_CUSB) U     | 5B (05/17/2010 1.0.5.0)      |               |            |
|                              | left WinPcap 4.1.2                                |                              | Size          | 0.23MB     |
|                              |                                                   |                              |               |            |
|                              |                                                   |                              |               |            |
|                              |                                                   |                              |               |            |
|                              |                                                   |                              |               |            |
|                              |                                                   |                              |               |            |

4. The CX-One Installation Wizard will be displayed. Select the *Remove* Option and click the **Next** Button.

| CX-One_¥4 - InstallShield Wizard                                                         |                            |                        | ×            |
|------------------------------------------------------------------------------------------|----------------------------|------------------------|--------------|
| Welcome<br>Modify or remove the program.                                                 |                            | OMRON                  | Che          |
| Welcome to the CX-One_V4 Setup Mainter<br>current installation. Click one of the options | nance program. T<br>below. | his program lets yo    | u modify the |
| 🔿 <u>M</u> odify                                                                         |                            |                        |              |
| Select new program features remove.                                                      | to add or select o         | surrently installed fe | eatures to   |
| Remove all installed features.                                                           |                            |                        |              |
| Instalishield                                                                            |                            |                        |              |
|                                                                                          | < <u>B</u> ack             | <u>N</u> ext>          | Cancel       |

5. The following dialog box will be displayed to confirm that all CX-One software is to be removed. Click the **Yes** Button to start the Uninstaller that will delete the CX-One and then follow the messages in the dialog boxes to delete the CX-One.

| CX-One - InstallShield Wizard 🛛 🛛 🔀                                                |  |  |  |
|------------------------------------------------------------------------------------|--|--|--|
| Do you want to completely remove the selected application and all of its features? |  |  |  |
| Yes No                                                                             |  |  |  |

6. When the uninstallation has been completed, the following dialog box will be displayed. Click the **Finish** Button.

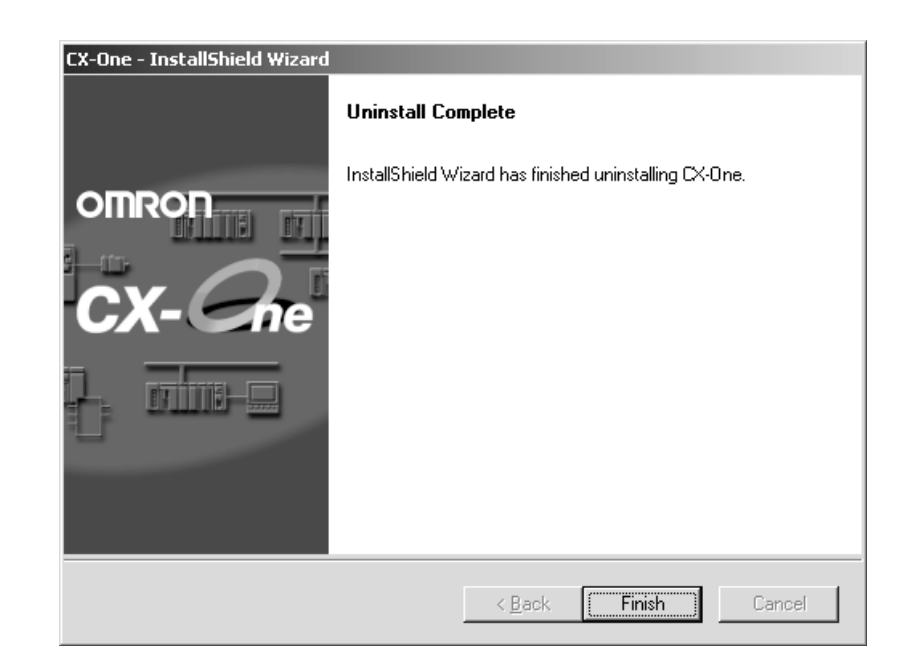

## 2-2-3 Uninstalling the CX-Server

Always uninstall the CX-Server Diver Management Tools before uninstalling the CX-Server.

Note (1) Do not uninstall the CX-Server if there are other programs on the computer that use it as the communications driver, e.g., the CX-Programmer. If the CX-Server is uninstalled, it will no longer be possible to use these other programs.

- (2) Do not uninstall the CX-Server while other programs that use it as the communications driver are running on the computer, e.g., the CX-Programmer. The CX-Server may not uninstall properly if other programs are using it.
- (3) When uninstalling all of the CX-Server software, always uninstall the CX-Server Driver Management Tool before uninstalling the CX-Server. If the CX-Server is uninstalled first, it may no longer be possible to uninstall the CX-Server Driver Management Tool properly.
- 1,2,3...1. Select Start Settings Control Panel Add/Remove Programs. The Add/Remove Programs Dialog Box will be displayed.

\*With Windows Vista or a newer OS, select **Programs and Features or Uninstall Programs**.

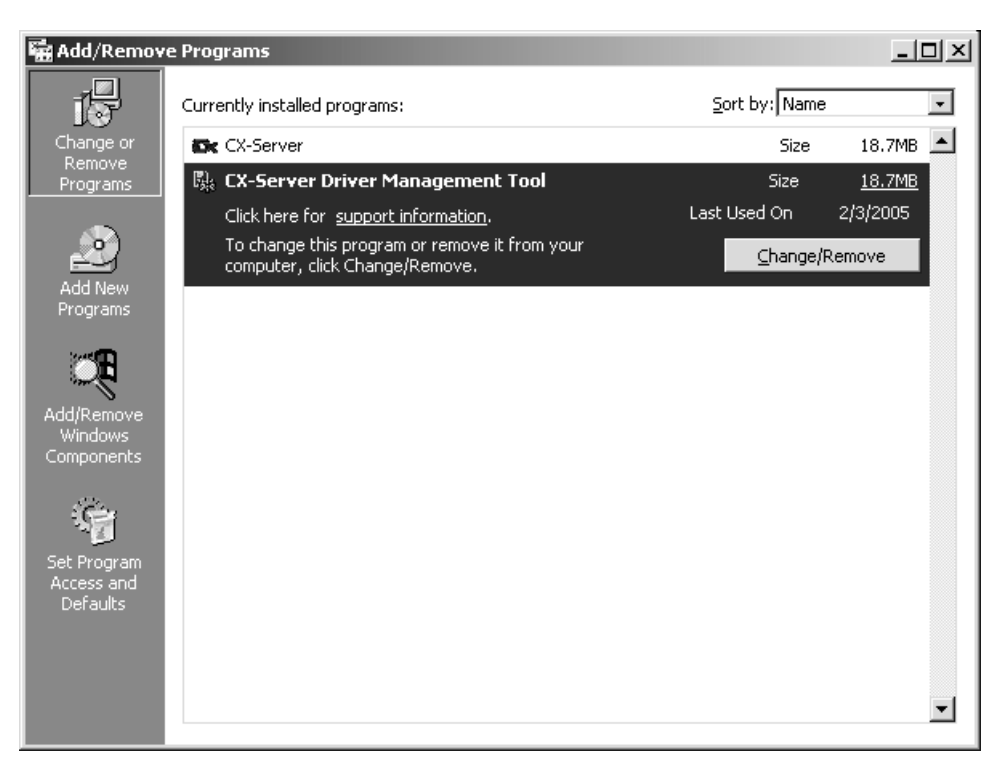

Select *CX-Server Driver Management Tool* from the dialog box and click the **Change/Remove** Button.

2. A file deletion confirmation dialog box will be displayed. Click the **Yes** Button.

| CX-One - InstallShield Wizard                                                      |  |  |
|------------------------------------------------------------------------------------|--|--|
| Do you want to completely remove the selected application and all of its features? |  |  |
| <u>Y</u> es <u>N</u> o                                                             |  |  |

The CX-Server Driver Management Tool will be uninstalled.

3. An uninstall confirmation dialog box will be displayed. Click the Yes Button.

| Confirm  | Uninstallation                                                                                      |                     |                  | ×        |
|----------|----------------------------------------------------------------------------------------------------|---------------------|------------------|----------|
| À        | Would you like                                                                                      | e to un-install all | CX-Server device | drivers? |
| <u>.</u> | Yes: All device drivers will be removed.<br>No: You can select a driver to remove in the driver lis |                     |                  |          |
|          | Yes                                                                                                 | No                  | Cancel           |          |
|          |                                                                                                    |                     |                  |          |

4. The CX-Server will be uninstalled.

When the uninstallation has been completed, the following dialog box will be displayed. Click the **Finish** Button. The Add/Remove Programs Dialog Box will be displayed again.

| CX-Server Driver Managemen | nt Tool - InstallShield Wizard                                                                                                    |
|----------------------------|----------------------------------------------------------------------------------------------------|
|                            | Maintenance Complete<br>InstallShield Wizard has finished performing maintenance<br>operations on CX-Server Driver Management Tool. |
|                            | K <u>B</u> ack <b>(Finish</b> ) Cancel                                                                                              |

- 5. In the same way, select *CX-Server* from the Add/Remove Programs Dialog Box, click the **Change/Remove** Button, and uninstall the CX-Server by repeating steps 2 though 4.
- 6. Restart the computer when all programs have been uninstalled.

# SECTION 3 Application Upgrades Using Auto Updates

This section describes the CX-One auto update function.

| 3-1 | Outline  |                                                | 38 |
|-----|----------|------------------------------------------------|----|
|     | 3-1-1    | Auto Update                                    | 38 |
| 3-2 | Using A  | uto Update                                     | 38 |
|     | 3-2-1    | Preparations                                   | 38 |
|     | 3-2-2    | Starting Auto Update                           | 39 |
|     | 3-2-3    | Checking Update Results                        | 43 |
|     | 3-2-4    | Uninstalling CX-One Updates                    | 43 |
| 3-3 | Periodic | Notification of Auto Updates                   | 43 |
|     | 3-3-1    | Enabling Periodic Notification of Auto Updates | 44 |
|     | 3-3-2    | Update Notification                            | 44 |

# 3-1 Outline

### 3-1-1 Auto Update

The CX-One auto update function is a system for updating the Support Software included with the CX-One over the Internet. When the CX-One auto update function is enabled, applicable updates for the CX-One Support Software are automatically found. The CX-One installed on the personal computer can be updated to the latest version by installing the updates that are found.

- The auto update function is automatically enabled when the CX-One is installed.
- The auto update function can be used for CX-One version 2.0 or higher.

# 3-2 Using Auto Update

### **3-2-1 Preparations**

#### Points to Check Before Using Auto Update

Be sure the following has been performed before using the auto update function.

- Log onto Windows as the administrator or as a user with administrator rights.
- Close all programs running on Windows.
- Connect to the Internet.
- **Note** Downloading updates may fail or the size of updates may become unknown if a proxy server is used. Make the following settings if using a proxy server.

#### Example: Using Internet Explorer 5.01 or Higher

- Select Start Settings Control Panel and double-click the Internet Options Icon.
  - 2. Clear the selection of the *Use HTTP1.1 through proxy connections* Option on the Advanced Tab Page.

| Internet Properties                                            |                  |
|----------------------------------------------------------------|------------------|
| General Security Privacy Content Connections Programs Advanced |                  |
| Settings:                                                      |                  |
| E HTTP 1.1 settings                                            |                  |
| Use HTTP 1.1 through proxy connections                         | Clear selection. |
| 🏭 Multimedia                                                   |                  |
| Enable Automatic Image Resizing                                |                  |
| Enable Image Toolbar (requires restart)                        |                  |
| Play animations in web pages                                   |                  |
| Play sounds in web pages                                       |                  |
| Play videos in web pages                                       |                  |
| Show image download placeholders                               |                  |
| Show pictures                                                  |                  |
| Smart image dithering                                          |                  |
| 💕 Printing                                                     |                  |
| Print background colors and images                             |                  |
| 🔍 Search from the Address bar                                  |                  |
| 🔍 When searching 📃 📃                                           |                  |
|                                                                |                  |
|                                                                |                  |
| Restore Defaults                                               |                  |
|                                                                |                  |
| OK Cancel Apply                                                |                  |

### 3-2-2 Starting Auto Update

 Select Programs – OMRON – CX-One – OMRON Automation Software AutoUpdate from the Windows Start Menu. The CX-One Upgrade Utility Dialog Box may be displayed saying that there are version updates available.

Click the OK Button.

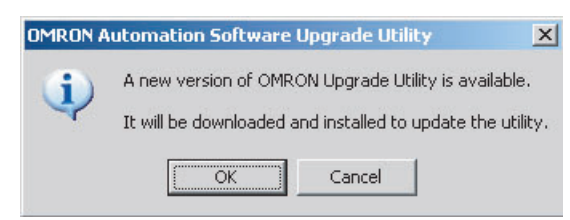

2. The applicable updates will be searched for.

| OMRON Automation Software Upgrade Utility |  |
|-------------------------------------------|--|
| Searching CX-One, Sysmac Studio Updates   |  |
|                                           |  |

3. A user authentication dialog will be displayed when using the auto update service for the first time.

Enter the information listed below then click the OK Button.

The user authentication dialog will not be displayed for subsequent auto updates once an update has been installed.

| ltem                    | Details                                                                                                    |
|-------------------------|----------------------------------------------------------------------------------------------------|
| Email address           | Enter the email address you registered after purchase.                                                                                                    |
| License No. (16 digits) | Enter the license number of the CX-One that you pur-<br>chased.                                                                                                    |
| Region                  | Select the region where the software was purchased.<br>Japan<br>Europe, Africa, Middle East<br>North America, South America<br>China<br>Taiwan<br>Korea<br>South-east Asia, India, the Pacific region |

| User Authentication X                   |
|-----------------------------------------|
| [CX-One]Enter registered information.   |
| E-mail Address                          |
|                                         |
| Licence Number (16 digits)              |
|                                         |
| Region                                  |
| North & South America                   |
| If you have not registered, click here. |
| <u>Q</u> K <u>C</u> ancel               |

- **Note** If you have not registered, click **click here** to jump to the user registration website.
- 4. The OMRON Automation Software Upgrade Utility will be started and then a list of installed applications will be displayed.

Click  $\blacksquare$  to display applicable updates.

| Click                   |                |           |              |        |
|-------------------------|----------------|-----------|--------------|--------|
| Name                    |                | Version   | Release Date | Size   |
| 🖃 🗹 🚜 Common Components |                |           |              |        |
| Common Compone          | nts/CPS Update | 0812_0301 | 2008/12/25   | 69.9MB |
| 🛨 🔲 🛄 CX-Programmer     |                | 7.21      |              |        |
| 🔲 🖂 🗖 🛋 CY-Integrator   |                | 2.10      |              |        |

• All check boxes will be selected by default.

To select or clear all check boxes, click the Select/Clear All Button. It is not possible to clear the check box for common components.

| lame                             | Version    | Release Date | Size       |       |
|----------------------------------|------------|--------------|------------|-------|
| 🗉 🗹 🏭 Lommon Components          |            |              |            | -     |
| 🔽 🎴 Common Components/CPS Update | 0812_0301  | 2008/12/25   | 69.9MB     |       |
|                                  | 7.21       |              |            |       |
| CX-Integrator                    | 2.10       |              |            | _     |
| CX-Designer Not deselectable     | 2.10       |              |            |       |
| CX-Drive                         | 1.40       |              |            |       |
| CX-Motion                        | 2.30       |              |            |       |
| CX-Motion-MCH                    | 2.10       |              |            | -     |
| <u>Select/Clear All</u>          |            | Tota         | I Size: 69 | .9 ME |
|                                  | <u>D</u> o | ownload Only | Ins        | tall  |

Note It is not possible to clear the check box for common components.

5. Select an update and click the **Description>>** Button. A description of the update will be displayed.

| ، 会CX-One Upgrade Utility                                                                                                    |                                                    |                                     |                         | _ 🗆 🗙   |
|----------------------------------------------------------------------------------------------------|----------------------------------------------------|-------------------------------------|-------------------------|---------|
| Select updates to install.                                                                                                    |                                                    |                                     |                         |         |
| Name                                                                                                    | Version                                            | Release Date                        | Size                    |         |
| 🖃 🔽 🚓 Common Components                                                                                                    |                                                    |                                     |                         | <b></b> |
| Common Components/CPS Update                                                                                                    | 0810_0301                                          | 2008/10/31                          | 69.9MB                  |         |
| CX-Programmer                                                                                                    | 7.21                                               |                                     |                         |         |
| 표 🔽 🕥 CX-Integrator                                                                                                    | 2.10                                               |                                     |                         |         |
| 🕀 🔽 🖾 CX-Designer                                                                                                    | 2.10                                               |                                     |                         |         |
| 🛨 🔽 🗑 CX-Drive                                                                                                    | 1.40                                               |                                     |                         |         |
| 🗄 🔽 💋 CX-Motion                                                                                                    | 2.30                                               |                                     |                         |         |
| E CX-Motion-MCH                                                                                                    | 2.10                                               |                                     |                         | -       |
| Click<br>< <description history="" p="" set<=""></description>                                                                                                    |                                                    | ownload Only                        | inst                    | all     |
| Supported the following function for FQM1 V3<br>OMNUC G series absolute encoders can be<br>- Supported CJ1W-EIP21/CS1W-EIP21 V1.00<br>The Controller Link was not displayed in the of<br>[CPS]<br>- Added the following files:<br>CPS_NS8-TV10-V2.xml<br>CPS_NS8-TV11-V2.xml<br>CPS_CS1W-EIP21_Ver1_0.xml | 3.3.<br>used.<br>Solved the f<br>unit selection li | ollowing proble<br>ist of CX-Net da | em:<br>ita link setting | 3.<br>V |
| CX-One Upgrade Utility Version 1.00                                                                                                    | (C) C                                              | opyright OMRO                       | N Corporatio            | n 2008  |

6. Select the updates to be applied and click the **Install** Button.

| Select                 |         |                       |              |       |
|------------------------|---------|-----------------------|--------------|-------|
| Vame                   | Version | Release Date          | Size         |       |
| 🗄 🔽 🖉 CX-Programmer    | 7.21    |                       |              | -     |
| 🛨 🔽 👔 CX-Integrator    | 2.10    |                       |              |       |
| 🛨 🔽 🖳 CX-Designer      | 2.10    |                       |              |       |
| 🛨 🔽 🗣 CX-Drive         | 1.40    |                       |              |       |
| 🗄 🗹 🛃 CX-Motion        | 2.30    |                       |              |       |
| 🗄 🔽 🚼 🚽 CX-Motion-MCH  | 2.10    |                       |              |       |
| 🛨 🔽 🗄 CX-Motion-NCF    | 1.50    |                       |              |       |
| 🛨 🔽 🛐 CX-Simulator     | 1.80    |                       |              | -1    |
| Select/Clear All Click |         | Tota<br>Download Only | Il Size: 561 | .2 MB |

- **Note** The updates that will be displayed will depend on the CX-One version and individual applications installed on the personal computer.
- Click the **Download only** Button to save the update files to the computer for later installation. For details, refer to *Downloading Update Files for Later Installation* later in this section.

7. Click the **Install** Button to download the selected updates. (If more than one update has been selected, they will be downloaded one-by-one in the order listed.)

| Downloading                                            | ×             |
|--------------------------------------------------------|---------------|
| Downloading Cmn0812_0301Setup.exe                      |               |
|                                                        |               |
| 25308 KB / 71613 KB(35 %)<br>Remaining: 0 min. 30 sec. | <u>Cancel</u> |

When the updates have been downloaded, installation will start automatically.

8. When all installations have been completed, a message will be displayed asking if you want to restart your computer.

Click the **Yes** Button to restart the computer now.

Click the **No** Button to restart the computer later.

| CX-One U | Ipgrade Utility 🔀                                                                  |
|----------|------------------------------------------------------------------------------------|
| Ū,       | To enable the program, your computer must be restarted.<br>Do you want to restart? |
|          | <u>Yes</u> <u>N</u> o                                                              |

#### **Downloading Update Files for Later Installation**

One of the update methods is to save the files needed for updating (called "update files") on the personal computer for later installation. The update files can be copied and used to update the CX-One installed on other computers not connected to the network.

 In the list of possible updates in the OMRON Automation Software Upgrade Utility Dialog Box, select the updates to be downloaded and click the Download Only Button.

| ở CX-One Upgrade Utility               |         |               |                   |
|----------------------------------------|---------|---------------|-------------------|
| Select updates to install.             |         |               |                   |
| Name                                   | Version | Release Date  | Size              |
| ⊥                                      | 7.21    |               |                   |
| 🛨 🗹 🛐 CX-Integrator                    | 2.10    |               |                   |
| 🛨 🔽 🖳 CX-Designer                      | 2.10    |               |                   |
| 🛨 🗹 🗣 CX-Drive                         | 1.40    |               |                   |
| E CX-Motion                            | 2.30    |               |                   |
| 🛨 🗹 🛱 🚽 CX-Motion-MCH                  | 2.10    |               |                   |
| 🛨 🗹 🖉 🖾 CX-Motion-NCF                  | 1.50    |               |                   |
| 🛨 🔽 🖓 💈 CX-Simulator                   | 1.80    |               | <b>•</b>          |
| Select/Clear All                       | Click   | Tot           | al Size: 561.2 MB |
|                                        |         | Download Only | Install           |
|                                        | L       |               |                   |
| Descri <u>p</u> tion>> <u>H</u> istory | Set     |               | Exit              |

**Note** Multiple updates can be selected and downloaded at the same time.

2. The Browse For Folder Dialog Box will be displayed.

Select the folder in which to save the update files and click the OK Button. Downloading the update files will be started.

- Once the update files have been downloaded, a message saying the download has been completed will be displayed in the CX-One Upgrade Utility Dialog Box.
- 4. Double-click the files downloaded to the computer to begin installation. Follow the directions given by the Installer to install the update files.
  - **Note** If any updates are not installed, they will be displayed again as applicable updates.

The update files can be deleted once they have been installed.

### 3-2-3 Checking Update Results

The results of the updates can be confirmed by the following method:

Click the History Button in the OMRON Automation Software Upgrade Utility Dialog Box to display a list of updates and applications installed on the computer.

Each version number can be checked.

| Name                           | Version   |   |
|--------------------------------|-----------|---|
| 🖃 🚜 CX-One V3                  | 3.01.0005 |   |
| 🖃 🏭 Common Components          |           |   |
| 🛃 Common Components/CPS Update | 0809_0301 |   |
| 🛃 Common Components/CPS Update | 0810_0301 |   |
| 🚓 CX-Server                    |           |   |
| 📟 CX-Programmer                | 7.21      |   |
| 🕥 CX-Integrator                | 2.10      |   |
| 🕅 CX-Designer                  | 2.10      |   |
| 🞯 CX-Drive                     | 1.40      |   |
| 💆 CX-Motion                    | 2.30      |   |
| 🚛 CX-Motion-MCH                | 2.10      |   |
| 💹 CX-Motion-NCF                | 1.50      | - |

### 3-2-4 Uninstalling CX-One Updates

Use the following procedure to return the CX-One that has been updated using the auto update function to its status prior to the updates.

- *1,2,3...* 1. Uninstall the following programs.
  - CX-One and CX-Server
  - The CX-Server driver management software
  - 2. Uninstall the CX-One.
  - 3. Reinstall the CX-One after it has been uninstalled.

# **3-3** Periodic Notification of Auto Updates

The periodic notification function regularly checks for updates, and detects and provides notification of the latest update releases.

### 3-3-1 Enabling Periodic Notification of Auto Updates

Periodic notification of auto updates is disabled when the CX-One is installed. Use the following procedure to enable periodic notification of auto updates. Periodic update notification is enabled/disabled and the notification schedule settings are made using this procedure.

- To start OMRON Automation Software Upgrade Utility, select *Program OMRON* – *CX-One* – *OMRON Automation Software AutoUpdate* from the Windows Start Menu.
  - 2. Click the **Set** Button.

| lame                | Version | Release Date | Size        |        |
|---------------------|---------|--------------|-------------|--------|
| 🗄 🗹 🕮 CX-Programmer | 7.21    |              |             |        |
| 🗄 🔽 🖄 CX-Integrator | 2.10    |              |             |        |
| 🗄 🔽 🧱 CX-Designer   | 2.10    |              |             |        |
| 🗄 🗹 🎯 CX-Drive      | 1.40    |              |             |        |
| 王 🗾 🙋 CX-Motion     | 2.30    |              |             |        |
| E 🗹 🚂 CX-Motion-MCH | 2.10    |              |             |        |
| ∃ ☑ W CX-Motion-NCF | 1.50    |              |             |        |
| 표 🗹 🗐 CX-Simulator  | 1.80    |              |             | -      |
| Select/Clear All    | Clic    | Tota         | al Size: 56 | 1.2 ME |
|                     |         |              | In          | etall  |

- 3. To enable periodic notification of auto updates, select the check boxes and set the notification schedule. (To disable the periodic notification of auto updates, clear the check boxes.)
- 4. Once the settings have been made, click the **OK** Button.

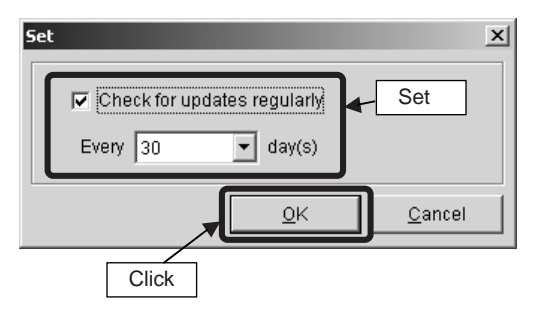

### 3-3-2 Update Notification

If periodic notification of auto updates is enabled, new updates will be searched for at the first login after the set time has elapsed. The OMRON Automation Software Upgrade Utility will be started if any applicable update is found. There will be no notification, if no applicable updates are found.

# Appendix A CX-One Lite

# **CX-One Lite**

CX-One Lite (CXONE-LT $\Box$ C-V $\Box$ ) is a software package that contains the software from the CX-One package that is required for OMRON Micro PLC applications. This software provides support for the CP-series PLCs and the CPM $\Box$ /SRM1 PLCs from the C Series.

# Software in CX-One Lite

# CX-One Lite Version 4. Model Number

| Name               | Model         | Software that can be    | installed | Data provided with the software |
|--------------------|---------------|-------------------------|-----------|---------------------------------|
| CX-One Lite Ver.4. | CXONE-LT C-V4 | CX-Programmer           | Ver. 9    | Smart FB                        |
|                    |               | CX-Integrator           | Ver. 2    | Smart Active Parts (SAP)        |
|                    |               | CX-Simulator            | Ver. 1    | •CPS                            |
|                    |               | CX-Designer             | Ver. 3    | • Manuals (PDF)                 |
|                    |               | NV-Designer             | Ver. 1    |                                 |
|                    |               | CX-Drive                | Ver. 2    |                                 |
|                    |               | CX-Thermo               | Ver. 4    |                                 |
|                    |               | Network Configurator    | Ver. 3    |                                 |
|                    |               | CX-FInet                | Ver. 1    |                                 |
|                    |               | CX-Server and PLC Tools | Ver. 5    |                                 |
|                    |               | SwitchBox               | Ver. 1    |                                 |

# Applicable PLCs and System Requirements for CX-One Lite Software

# **Applicable PLCs**

CX-One Lite provides support for PLCs with the following CPU Units.

| Series    | CPU Unit                          |
|-----------|-----------------------------------|
| CP Series | CP1H-XA40DR-A/XA-40DT-D/XA40DT1-D |
|           | CP1H- X40DR-A/X-40DT-D/X40DT1-D   |
|           | CP1H-Y20DT-D                      |
|           | CP1L-M60D□-□/M40D□-□/M30D□-□      |
|           | CP1L-L20D/L14D/L10D               |
|           | CP1L-ELOOD-O/EMOOOO-O             |
|           | CP1E-E DD-A                       |
|           |                                   |

|          | Series     | CPU Unit                               |
|----------|------------|----------------------------------------|
| C Series | CPM2       | CPM2A-20CD/30CD/40CD/60CD              |
|          |            | CPM2C-10CD/10C1D/20CD/20C1D/32CD       |
|          | CPM2□-S□   | CPM2C-S100C/110C                       |
|          |            | CPM2C-S110C-DRT                        |
|          | CPM1/CPM1A | CPM1(A)-10CDR/20CDR/30CDR/40CDR(-V1)   |
|          |            | CPM1A-10CDT/20CDT/30CDT/40CDT(-V1)     |
|          |            | CPM1A-10CDT1/20CDT1/30CDT1/40CDT1(-V1) |
|          | SRM1       | SRM1-C01/C02(-V1) (-V2)                |

### **System Requirements**

System requirements to run CX-One Lite software are the same as those for the CX-One. Refer to 1-4-1 System Requirements for the system requirements for the CX-One.

# Available Hard Disk Space Requirements for CX-One Lite Software

| CX-One Lite software    | Available hard disk space<br>requirement | Remarks                                                                      |
|-------------------------|------------------------------------------|------------------------------------------------------------------------------|
| CX-Programmer           | Approx. 330 MB                           | Check boxes are provides so that you can install only the required software. |
| CX-Drive                | Approx. 200 MB                           |                                                                              |
| NV-Designer             | Approx. 110 MB                           |                                                                              |
| CX-Simulator            | Approx. 45 MB                            |                                                                              |
| CX-Thermo               | Approx. 130 MB                           |                                                                              |
| Switch Box Utility      | Approx. 5 MB                             |                                                                              |
| CX-Integrator           | Approx. 260 MB                           | Always install this software.                                                |
| CX-Designer             | Approx. 750 MB                           |                                                                              |
| Network Configurator    | Approx. 20 MB                            |                                                                              |
| CX-Server and PLC Tools | Approx. 700 MB                           |                                                                              |

**Note** (1) For CX-One installation, hard disk space (1.2 GB min.) is also required to install .NET Framework in addition to the above hard disk space requirements.

(2) If the complete CX-One Lite package is installed, approximately 3.5 GB of hard disk space will be required. When installing the software, work space for installation is additionally required. Be sure you have sufficient available space before installing the software.

# Installing CX-One Lite Software

The installation procedure for CX-One Lite software is the same as that for the CX-One software. Refer to *SECTION 2 Installation and Uninstallation* for the installation procedure for CX-One software.

# **Revision History**

A manual revision code appears as a suffix to the catalog number on the front cover of the manual.

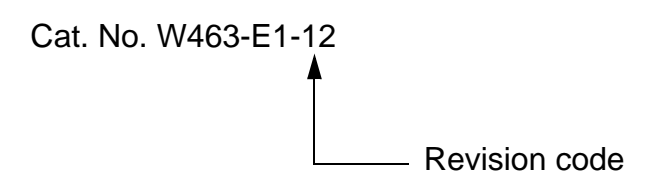

The following table outlines the changes made to the manual during each revision. Page numbers refer to the previous version.

| Revision code | Date          | Revised content                                                                          |
|---------------|---------------|------------------------------------------------------------------------------------------|
| 01            | July 2006     | Original production                                                                      |
| 02            | July 2007     | Made corrections accompanying upgrade of CX-One                                          |
| 03            | August 2007   | Cover, inner cover, and pages 3 and 4: Made corrections to CX-One model number suffixes. |
|               |               | later."                                                                                  |
| 04            | June 2008     | Added upgraded information of CX-One Ver.3.0.                                            |
| 05            | February 2009 | Added upgraded information of CX-One Ver. 3.1.                                           |
| 06            | June 2009     | Added upgraded information of CX-One Ver. 3.2.                                           |
| 07            | December 2009 | Added upgraded information of CX-One Ver. 4.0.                                           |
| 08            | February 2010 | Added information and made minor corrections.                                            |
| 09            | May 2010      | Added information and made minor corrections.                                            |
| 10            | October 2010  | Added upgraded information of CX-One Ver. 4.1.                                           |
| 11            | April 2012    | Revised Content Added Information and made minor corrections.                            |
| 12            | October 2013  | Made corrections for Windows 8 support.                                                  |
|               |               | Corrected mistakes.                                                                      |

# **Revision History**

#### **OMRON** Corporation **Industrial Automation Company** Tokyo, JAPAN

#### Contact: www.ia.omron.com

Regional Headquarters OMRON EUROPE B.V. Wegalaan 67-69-2132 JD Hoofddorp The Netherlands Tel: (31)2356-81-300/Fax: (31)2356-81-388

OMRON ASIA PACIFIC PTE. LTD. OwnON ASIA PACIFIC FTE, LTD. No. 438A Alexandra Road # 05-05/08 (Lobby 2), Alexandra Technopark, Singapore 119967 Tel: (65) 6835-3011/Fax: (65) 6835-2711

OMRON ELECTRONICS LLC One Commerce Drive Schaumburg, IL 60173-5302 U.S.A. Tel: (1) 847-843-7900/Fax: (1) 847-843-7787

OMRON (CHINA) CO., LTD. Room 2211, Bank of China Tower, 200 Yin Cheng Zhong Road, PuDong New Area, Shanghai, 200120, China Tel: (86) 21-5037-2222/Fax: (86) 21-5037-2200

Authorized Distributor:

© OMRON Corporation 2006 All Rights Reserved. In the interest of product improvement, specifications are subject to change without notice.

Cat. No. W463-E1-12